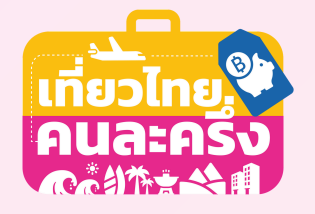

# คู่มือการใช้งาน ภาคประชาชน

ร้านอาหารแต่ละภูมิภาค

3

g

โครงการเที่ยวไทยคนละครึ่ง

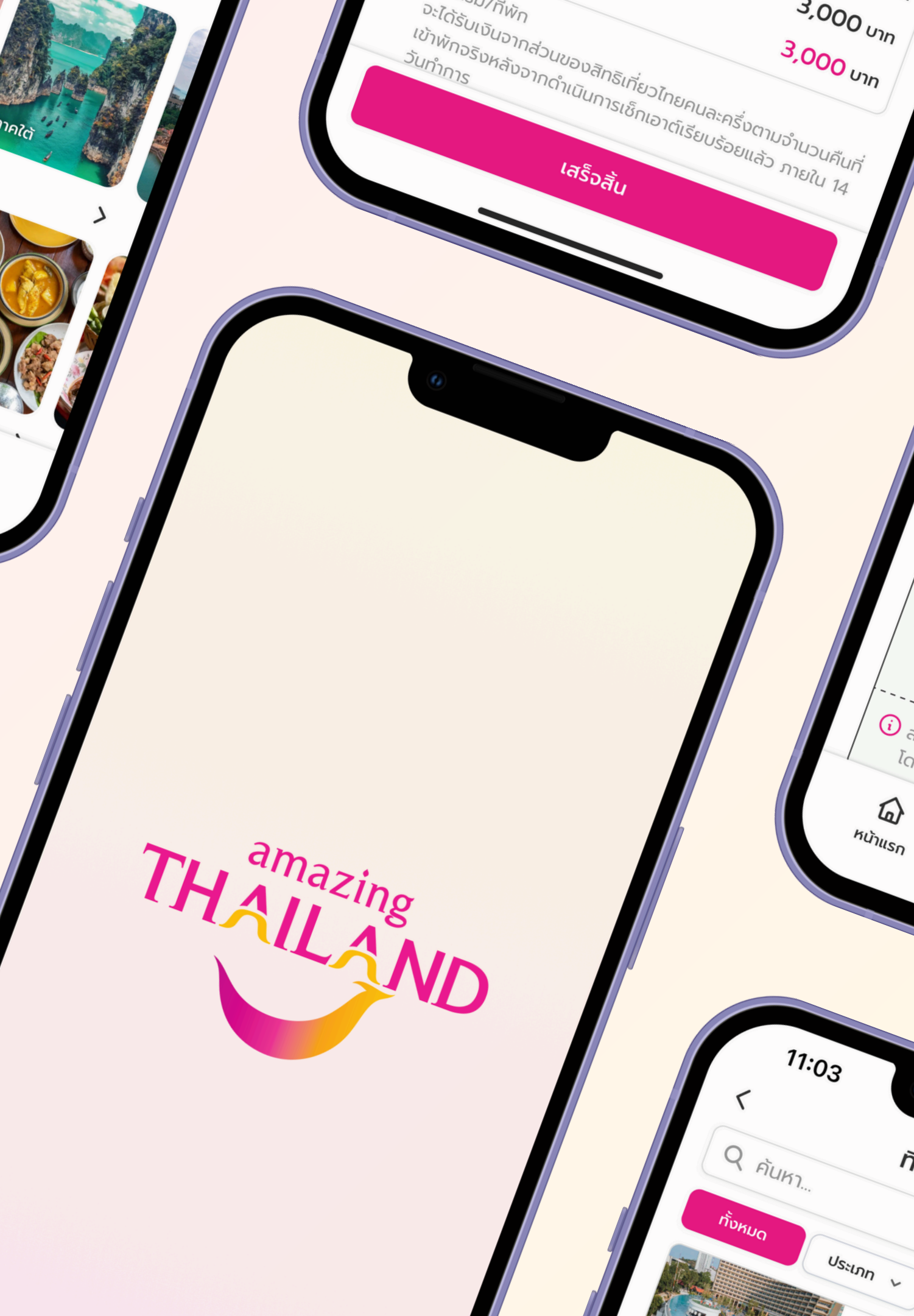

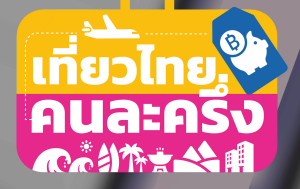

# ลำดับเนื้อหาในคู่มือการใช้งาน

- 1
- ข้อมูลโครงการเที่ยวไทยคนละครึ่ง หน้า 1
- การติดตั้งแอป Amazing Thailand หน้า 2
- การจองที่พัก หน้า 3-7
- การเลื่อนวันเข้าพัก หน้า 8-12

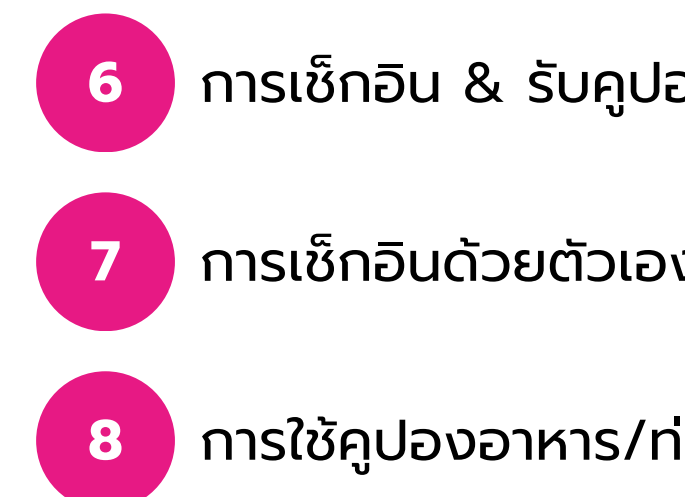

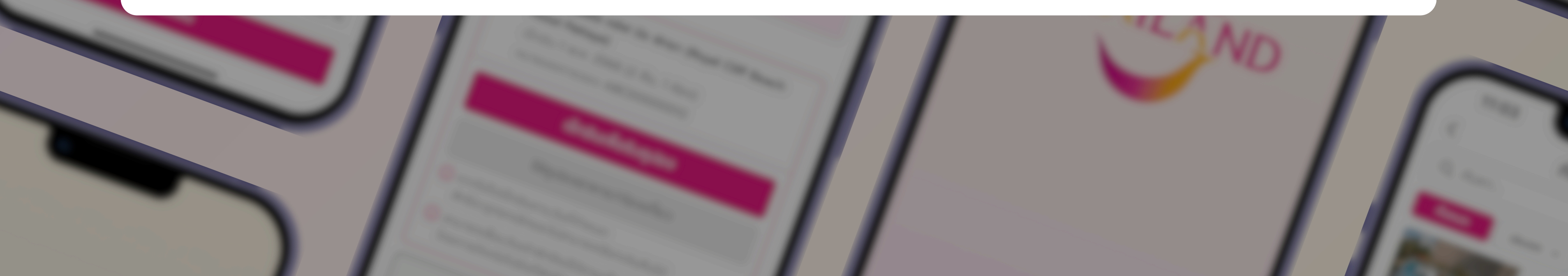

การเซ็กอิน & รับคูปองอาหาร/ท่องเที่ยว – หน้า 13-16

การเช็กอินด้วยตัวเอง เพื่อรับคูปองอาหาร/ท่องเที่ยว – หน้า 17-20

การใช้คูปองอาหาร/ท่องเที่ยว – หน้า 21-24

# โครงการ "เที่ยวไทยคนละครึ่ง" ประจำปี 2568

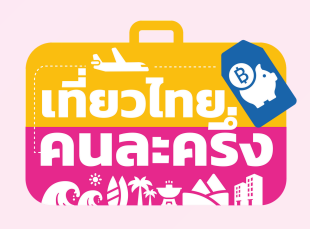

้โครงการที่รัฐบาลจัดขึ้นเพื่อกระตุ้นการใช้จ่ายภาคประชาชน ผ่านการท่องเที่ยวภายในประเทศ ช่วยเพิ่มสภาพคล่องให้ผู้ประกอบการธุรกิจโรงแรมและธุรกิจที่เกี่ยวเนื่อง สนับสนุนการสร้างงานและฟื้นฟูเศรษฐกิจของประเทศในองค์รวม

#### สิทธิ์ประโยชน์ที่จะได้รับ

## ส่วนลดค่าที่พักสูงสุด 50%

สูงสุดไม่เกิน 3,000 บาทต่อห้องหรือคืนสูงสุด 5 ห้อง หรือ 5 คืน แบ่งเป็นเมืองหลัก 3 สิทธิ์ / เมืองน่าเที่ยว 2 สิทธิ์

สิทธิ์ที่

#### เมืองหลัก

- วันธรรมดา (จันทร์-ศุกร์) รัฐสนับสนุน 50% ของค่าที่พักแต่ไม่เกิน 3,000 บาท
- วันหยุดและวันหยุดนักขัตฤกษ์ รัฐสนับสนุน 40% ของค่าที่พักแต่ไม่เกิน 3,000 บาท

#### เมืองน่าเที่ยว

รัฐสนับสนุน 50% ของค่าที่พักแต่ไม่เกิน 3,000 บาท

#### ระยะเวลาโครงการ

#### ระหว่างวันที่ 1 กรกฎาคม ถึง 31 ตุลาคม 2568

รับส่วนลดอาหาร/ท่องเที่ยว/บริการอื่น ๆ 50% เมื่อเช็กอินเข้าพักวันแรก นักท่องเที่ยวจะได้รับ **E-Coupon มูลค่า 500 บาท** สิทธิ์ที่ ้ทันที เพื่อใช้เป็น**ส่วนลด 50%** สำหรับร้านค้า/บริการที่เข้าร่วมโครงการ โดย ้ ใช้ได้ไม่เกิน 500 บาท/วัน และต้องชำระเงินผ่านระบบ E-payment เท่านั้น 2 หาก**เข้าพักมากกว่า 1 คืน** นักท่องเที่ยวต้องเช็กอินภายในบริเวณที่พักผ่าน แอปพลิเคชั่น Amazing Thailand ด้วยตนเองทุกวัน**ก่อนเวลา 16:00 น**. เพื่อรับคูปองรายวันในเวลา 17:00 น. โดยสามารถใช้คูปองได้จนถึงเวลา 23:00 น. ของวันถัดไปตามสิทธิ์ที่ได้รับ คุณสมบัติผู้มีสิทธิ์เข้าร่วมโครงการ มีบัตรประจำตัวประชาชน และเป็นบุคคลสัญชาติไทย อายุตั้งแต่ 18 ปีบริบูรณ์ขึ้นไป ณ วันที่ลงทะเบียน

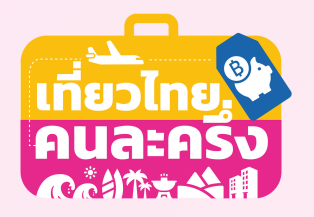

## **วิธีการติดตั้งแอปพลิเคชั่น Amazing Thailand**

### ขั้นตอนการติดตั้ง

1

2

3

4

5

6

เปิดแอปฯ App Store (สำหรับ iPhone) หรือ Google Play Store (สำหรับ Android) • iOS: รองรับ iOS 16.0 ขึ้นไป

- Android: รองรับ Android 5.0 (Marshmallow) ขึ้นไป
- แตะที่แถบค้นหา (Search) แล้วพิมพ์คำว่า "Amazing Thailand."
- มองหาและเลือกแอปฯ ที่มีโลโก้การท่องเที่ยวแห่งประเทศไทย (TAT)
- แตะปุ่ม รับ (Get) หรือ ติดตั้ง (Install)
- หากมีการร้องขอ ให้ยืนยันด้วยรหัสผ่าน, Face ID, Touch ID หรือบัญชี Google ขึ้นอยู่กับระบบ ปฏิบัติการและอุปกรณ์ของท่าน
- รอให้การติดตั้งเสร็จสิ้น แล้วแตะ เปิด (Open) เพื่อเข้าใช้งานแอปฯ

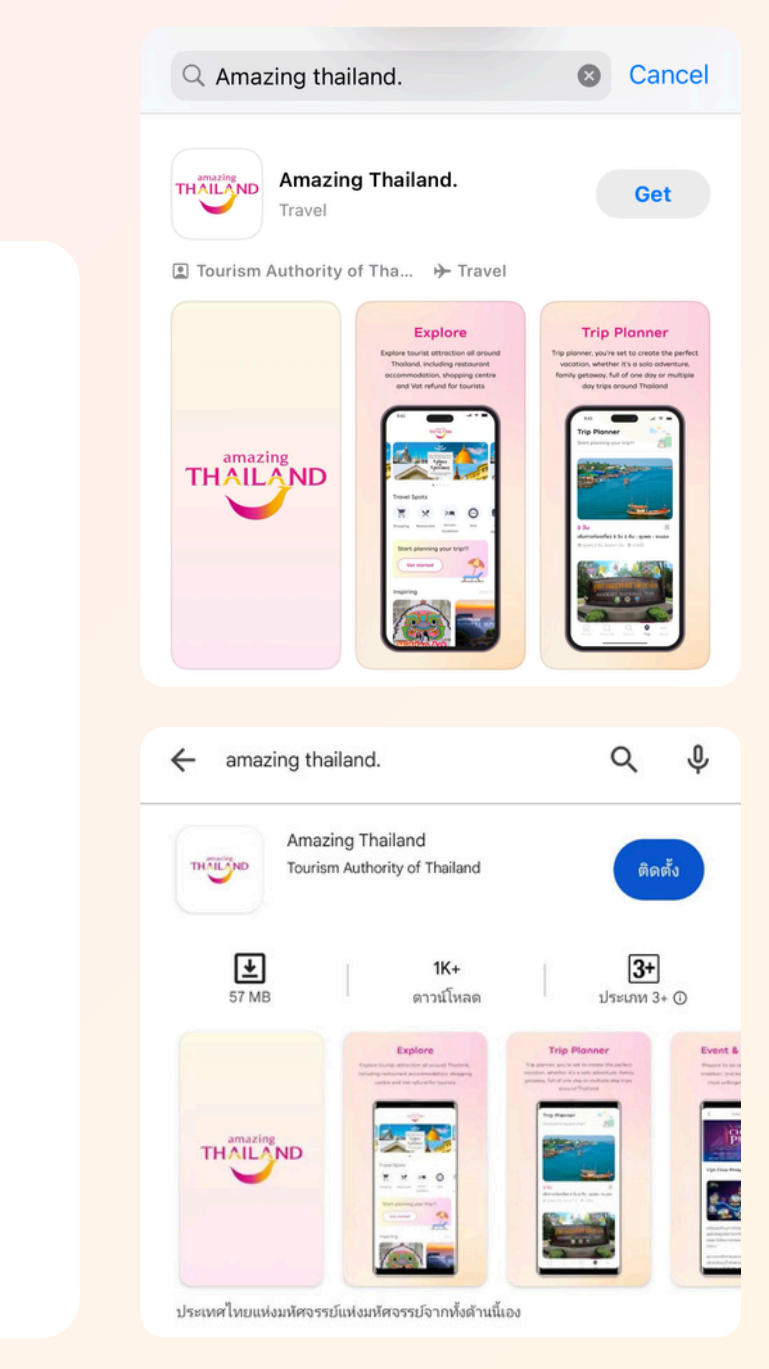

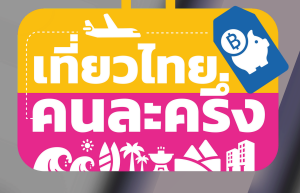

## การจองที่พัก

\* สามารถใช้สิทธิ์หลังจากการจองและชำระเงิน อย่างน้อย 3 วัน และเช็กเอ้าต์วันสุดท้ายของโครงการภายในวันที่ 31 ตุลาคม 2568

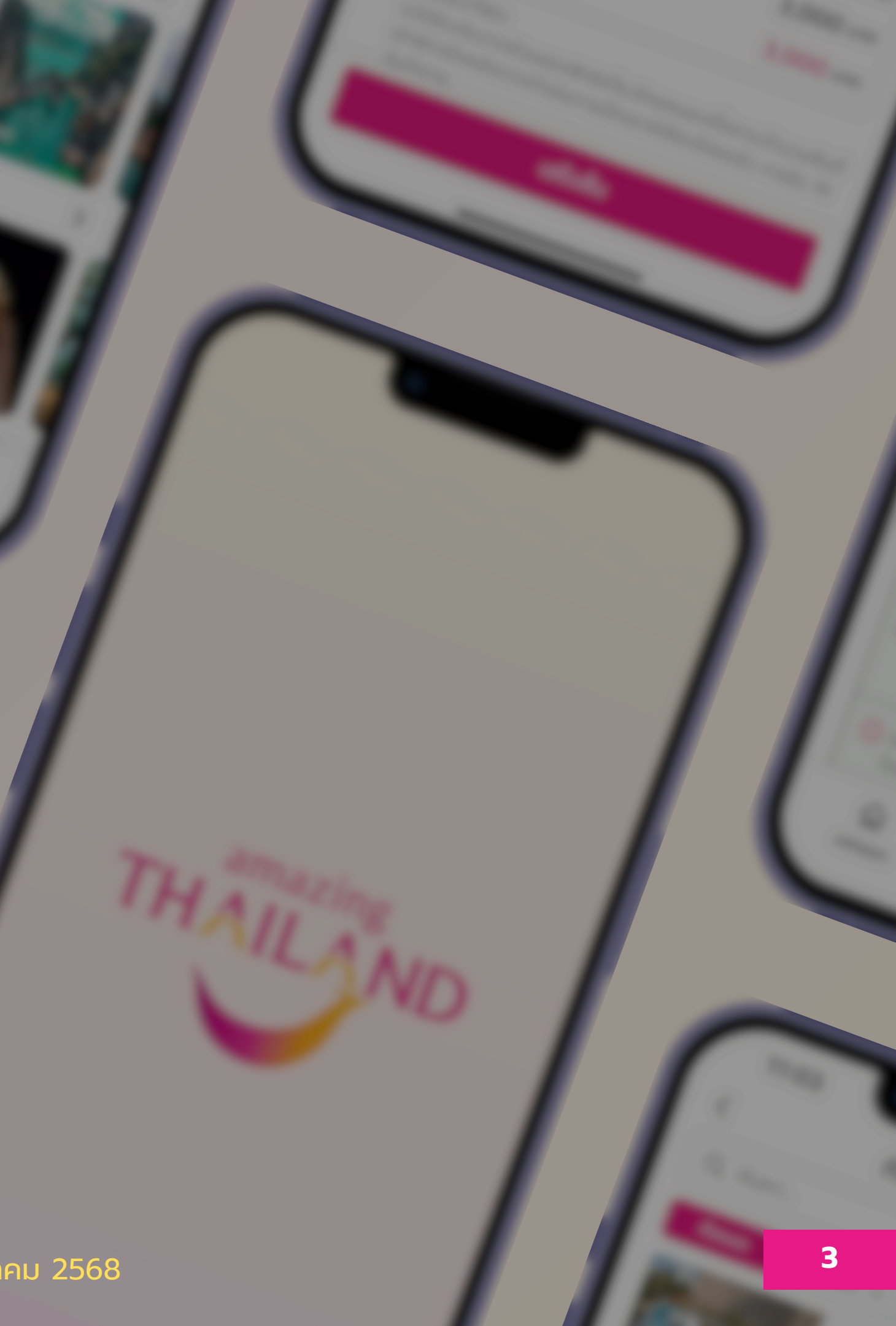

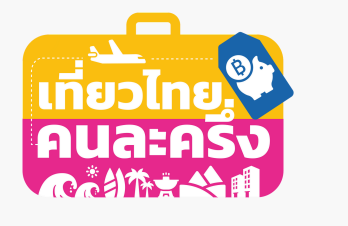

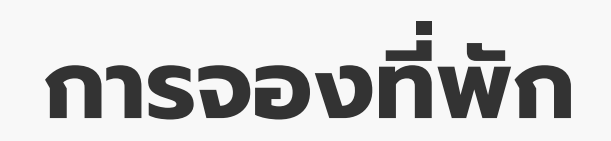

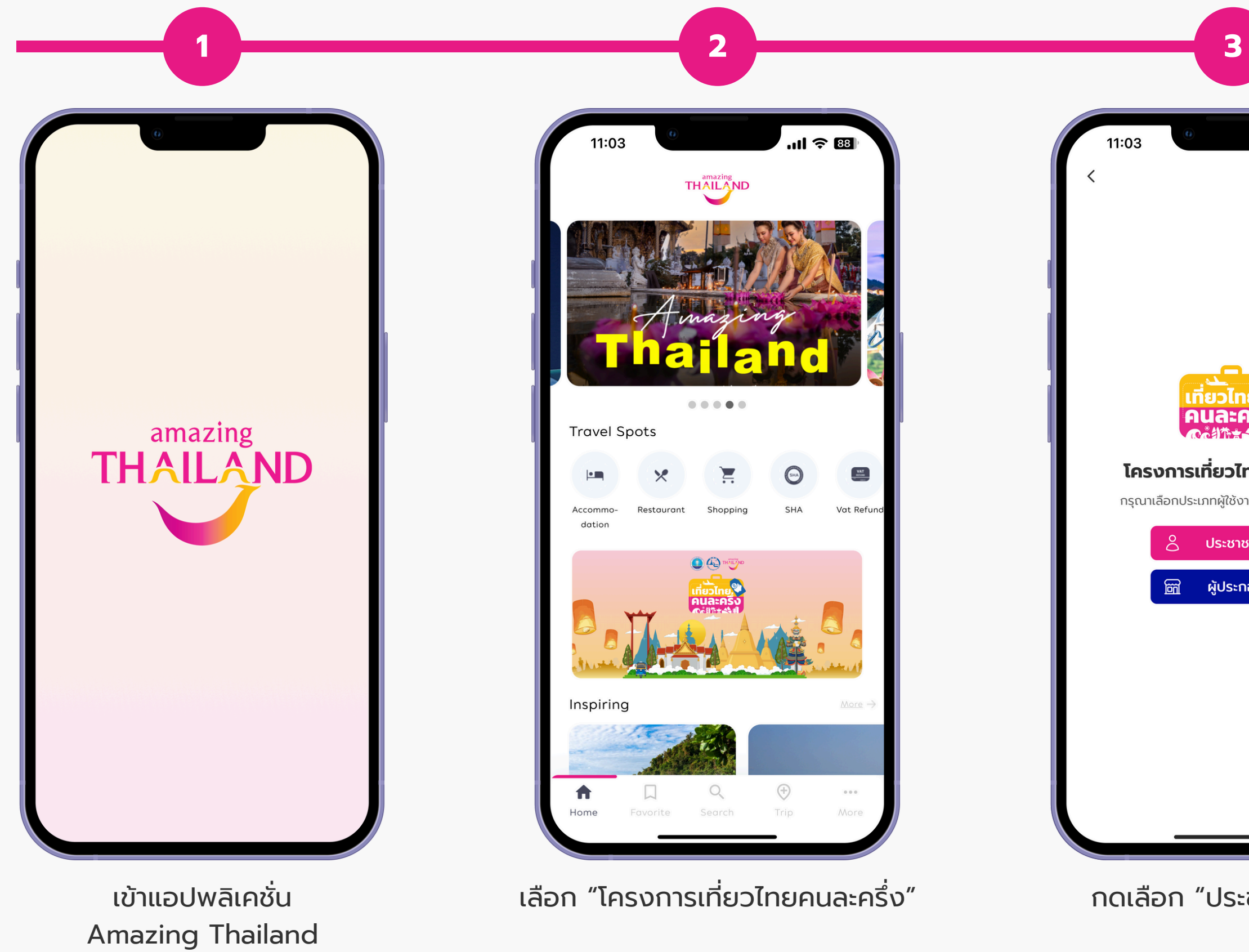

\* สามารถใช้สิทธิ์หลังจากการจองและชำระเงิน อย่างน้อย 3 วัน และเช็กเอ้าต์วันสุดท้ายของโครงการภายในวันที่ 31 ตุลาคม 2568

|                                           | 4                                         |                             |
|-------------------------------------------|-------------------------------------------|-----------------------------|
| .ıli 🗢 88                                 | 11:03                                     | .11 🗢 🖽                     |
|                                           | <<br>เข้าสู่ร                             | UU                          |
|                                           | รหัสผ่าน *                                |                             |
| ย<br>กรัง                                 | 🗌 ຈດຈຳລັບ                                 | ัง<br><u>อืมรหัสผ่าน</u>    |
| <b>ทยคนละครึ่ง</b><br>านเพื่อดำเนินการต่อ | <b>เข้าสู่ระ</b><br>ยังไม่เคยเข้าร่วมโครง | บบ<br>การ? <u>ลงทะเบียน</u> |
| ชนทั่วไป<br>าอบการ                        |                                           |                             |
|                                           |                                           |                             |
|                                           |                                           |                             |
|                                           |                                           |                             |
| ะชาชนทั่วไป"                              | กรอกข้อมูล<br>แล้วกด "เข้                 | เข้าสู่ระบบ<br>เาส่ระบบ"    |

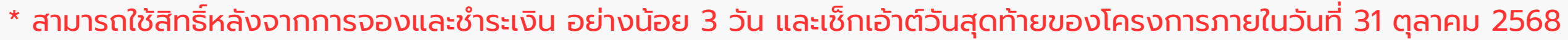

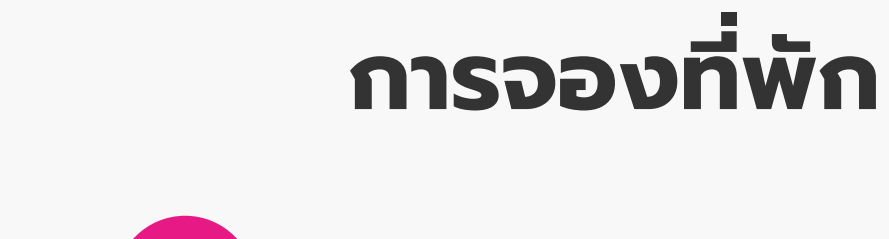

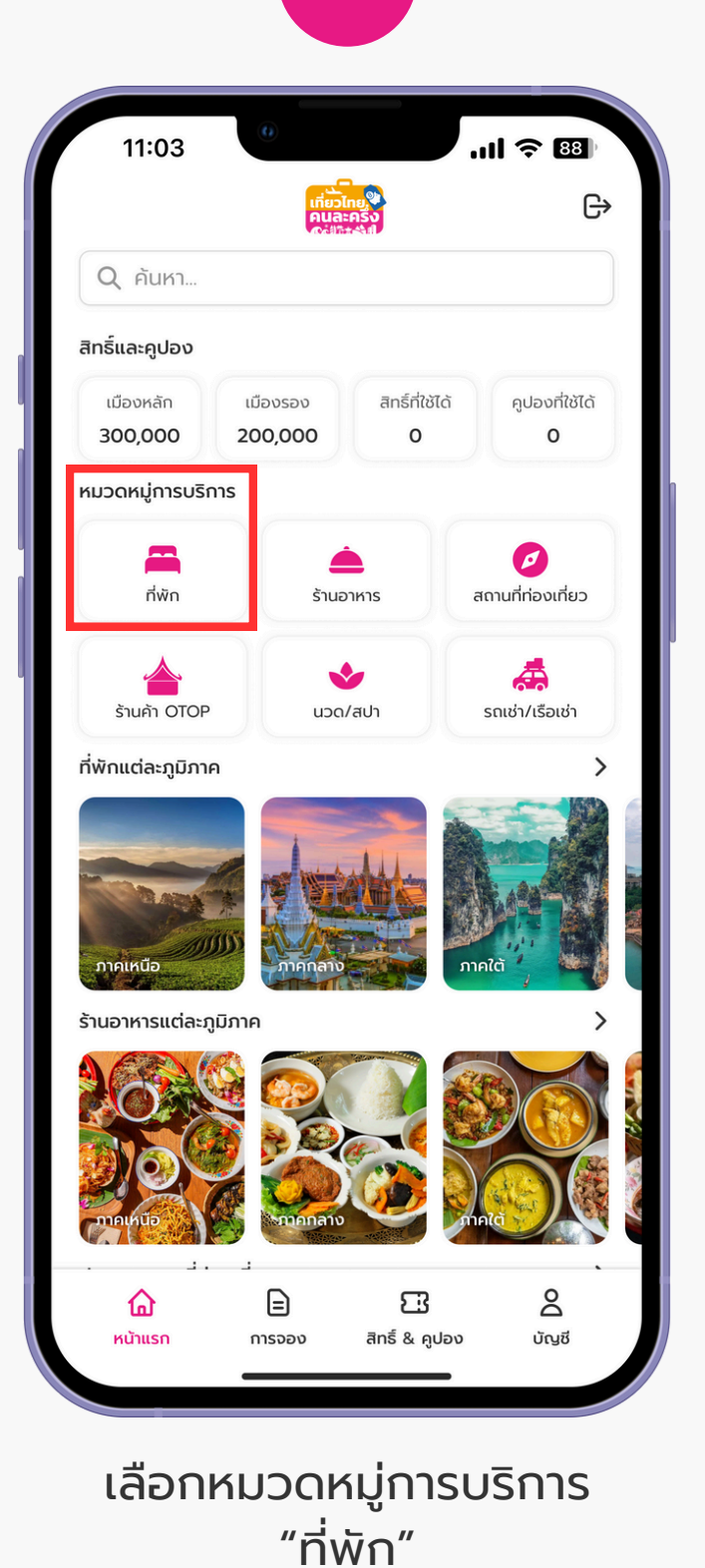

5

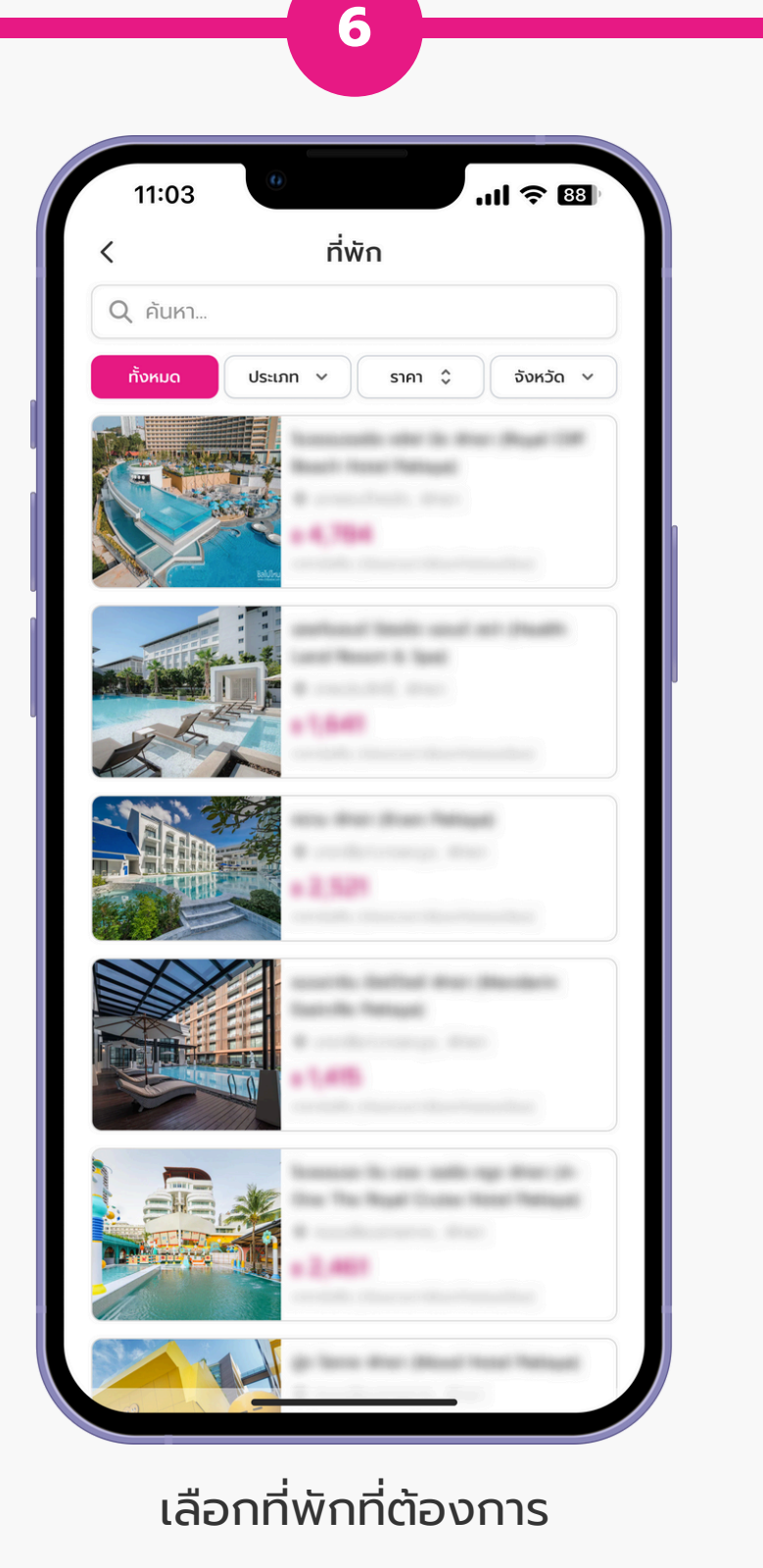

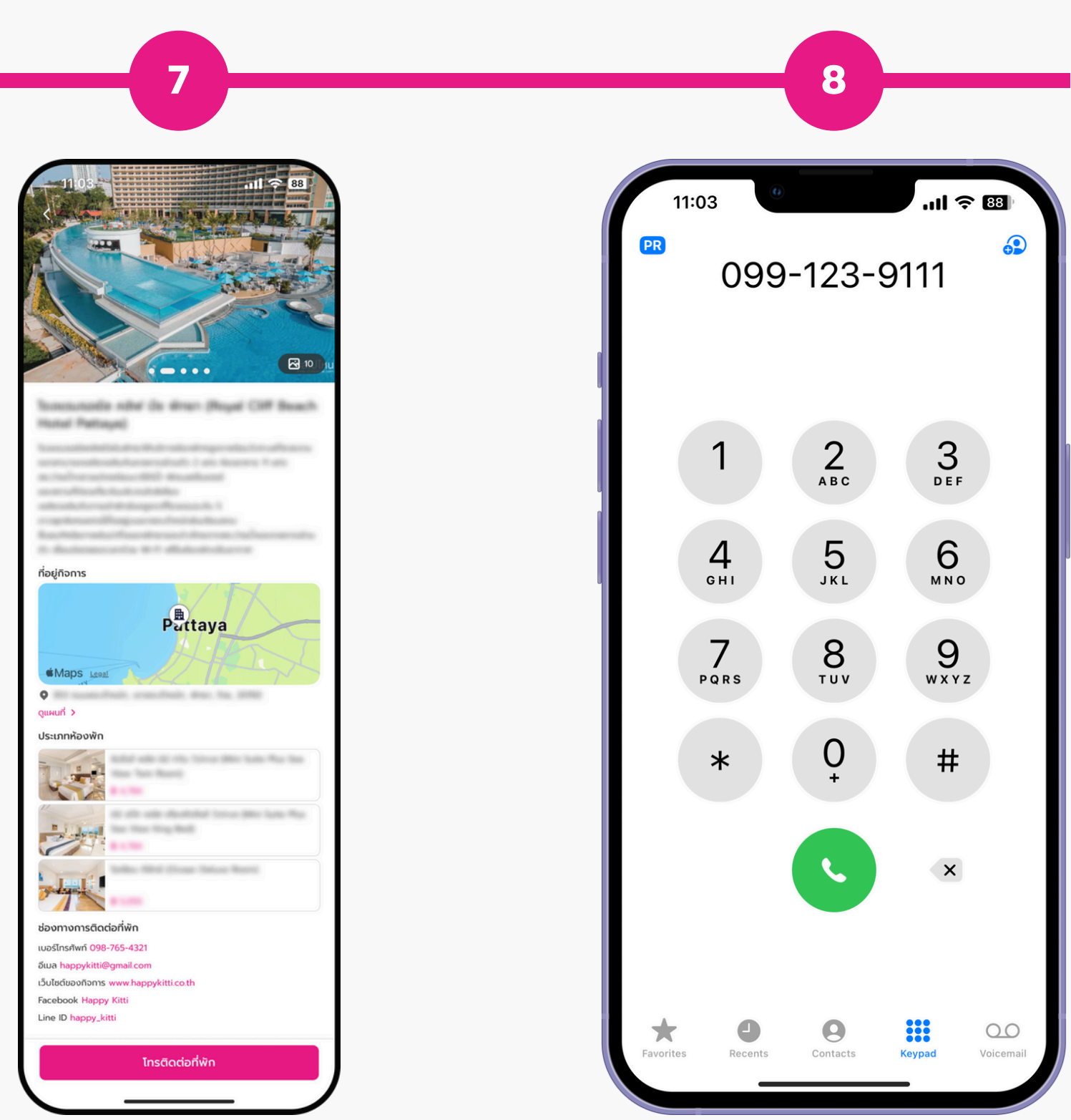

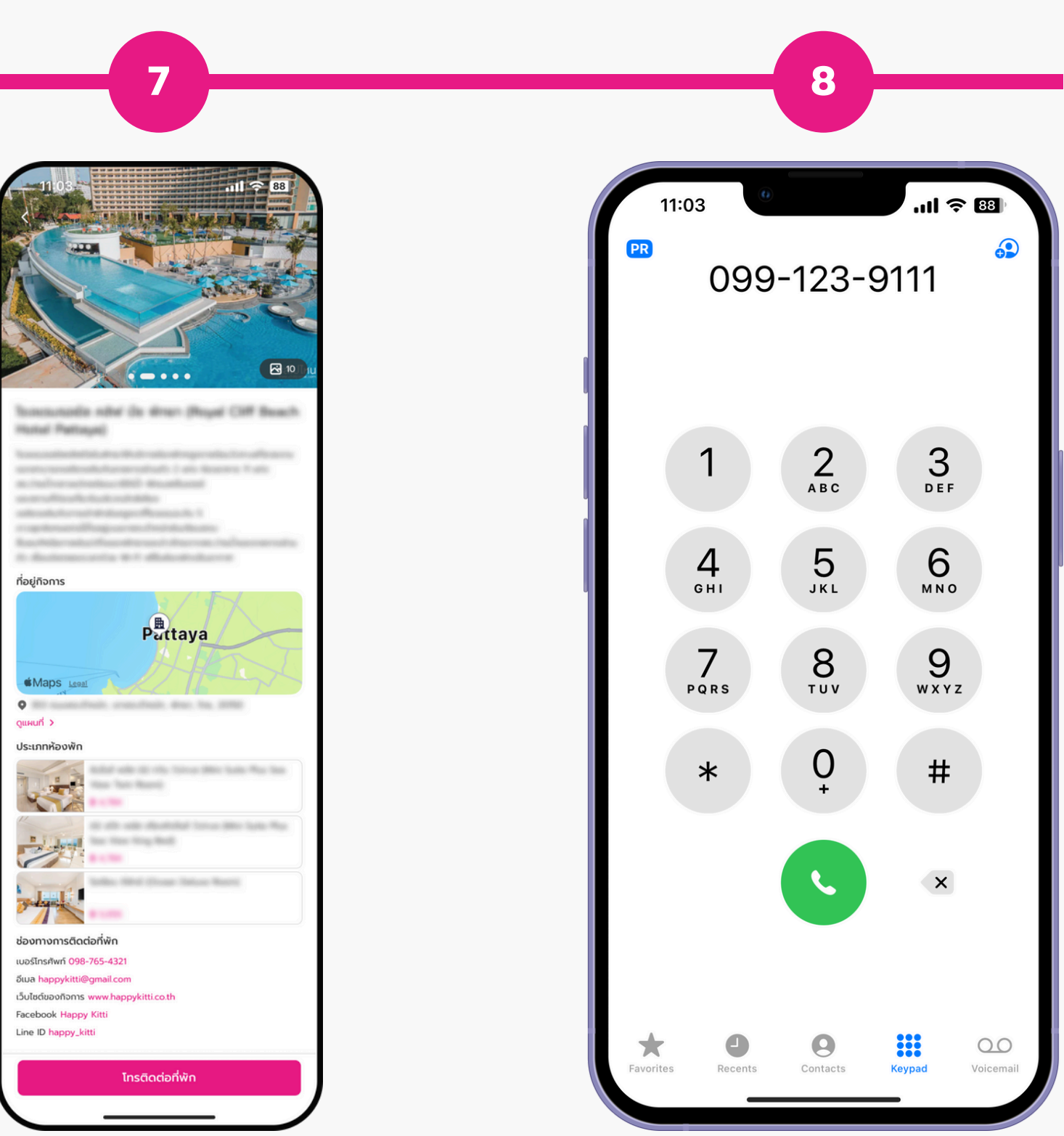

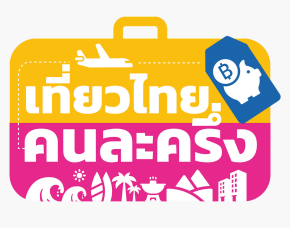

ติดต่อจองห้องพักกับที่พักตามช่องทาง ติดต่อต่าง ๆ และแจ้งความประสงค์ ใช้สิทธิ์ร่วมโครงการฯ

อ่านรายละเอียดและดูประเภทห้องพัก

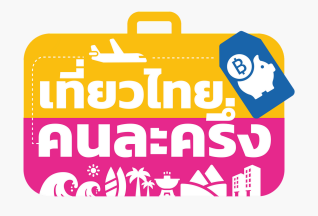

## การจองที่พัก

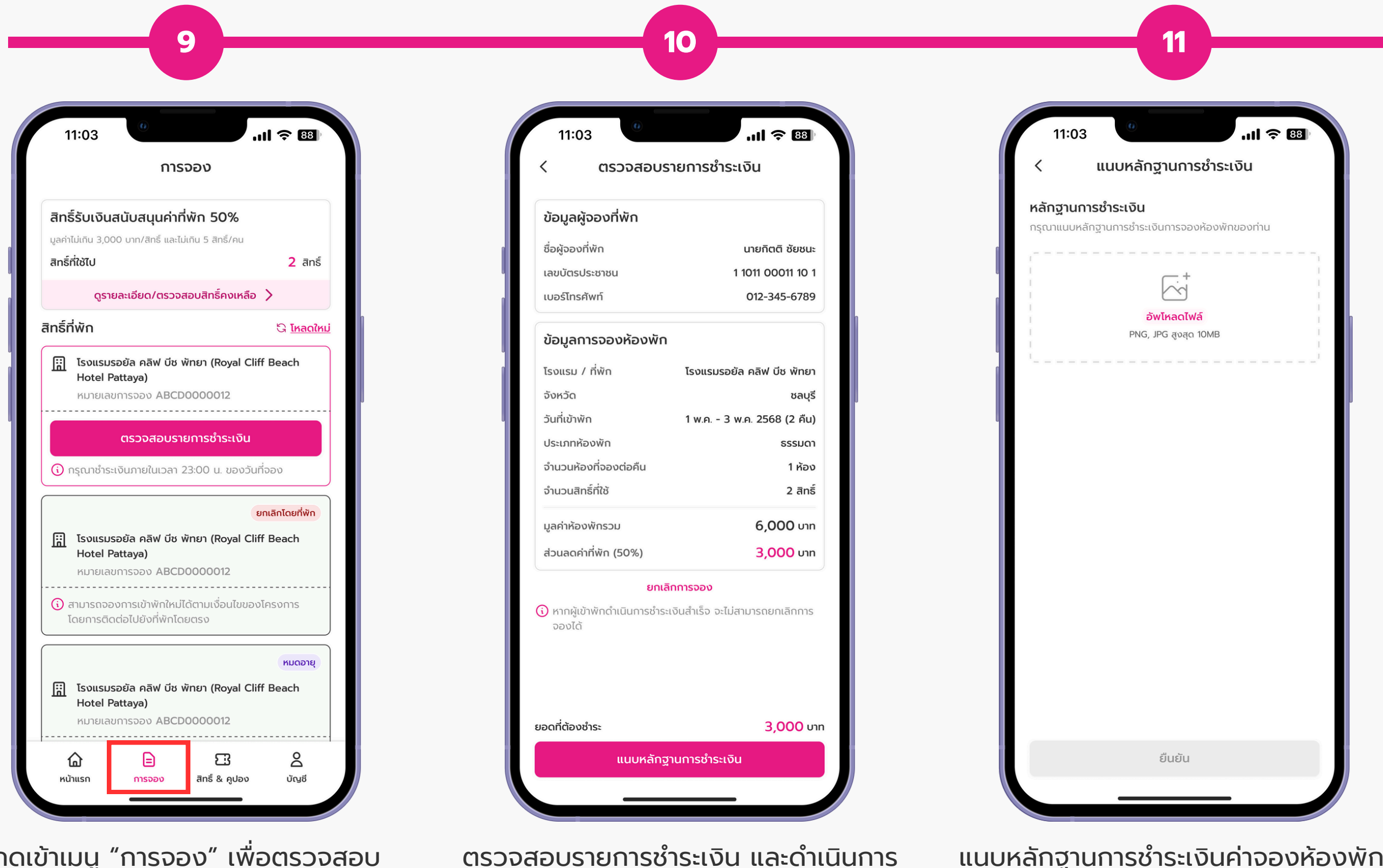

กดเข้าเมนู "การจอง" เพื่อตรวจสอบ การยืนยันการจองห้องพัก แล้วกด "ตรวจสอบรายการชำระเงิน"

ตรวจสอบรายการชำระเงิน และดำเนินการ ้ ชำระเงินตามที่ที่พักแจ้ง ภายในเวลา 23:00 น. ของวันที่จอง แล้วกด "แนบหลักฐานการชำระเงิน"

แนบหลักฐานการชำระเงินค่าจองห้องพัก แล้วกด "ยืนยัน"

้\* สามารถใช้สิทธิ์หลังจากการจองและชำระเงิน อย่างน้อย 3 วัน และเช็กเอ้าต์วันสุดท้ายของโครงการภายในวันที่ 31 ตุลาคม 2568

ระบบแจ้งแนบหลักฐานการชำระเงินสำเร็จ รอที่พักยืนยันการได้รับเงิน

11:03 ...| 🗢 🖽 🕑 แนบหลักฐานการชำระเงินสำเร็จ สิทธิ์รับเงินสนับสนุนค่าที่พัก 50% มลค่าไม่เกิน 3,000 บาท/สิทธิ์ และไม่เกิน 5 สิทธิ์/คน สิทธิ์ที่ใช้ไป 2 สิทธิ์ ดูรายละเอียด/ตรวจสอบสิทธิ์คงเหลือ > สิทธิ์ที่พัก Ġ โหลดใหม่ 🔢 โรงแรมรอยัล คลิฟ บีช พัทยา (Royal Cliff Beach Hotel Pattaya) วันที่จอง 1 พ.ค. 2568 (2 คืน, 1 ห้อง) หมายเลขการจอง ABCD0000012 รอที่พักยืนยันการได้รับเงิน ใช้คูปองอาหาร/ท่องเที่ยว 🚯 หากไม่ไปเช็กอินตามวันที่กำหนด สิทธิ์จะถูกยกเลิกและไม่ สามารถเรียกเงินคืนได้ 🚯 สามารถเลื่อนวันเข้าพักใหม่ได้ตามเงื่อนไขของโครงการ โดยการติดต่อไปยังที่พักโดยตรง ยกเลิกโดยที่พัก โรงแรมรอยัล คลิฟ บีช พัทยา (Royal Cliff Beach 
 Image: Construction
 Hotel Pattaya) หมายเลขการจอง ABCD000012 🚯 สามารถจองการเข้าพักใหม่ได้ตามเงื่อนไขของโครงการ โดยการติดต่อไปยังที่พักโดยตรง 2 3 ŝ สิทธิ์ & คูปอง หน้าแรก ប័ល្អឌី การจอง

12

## การจองที่พัก

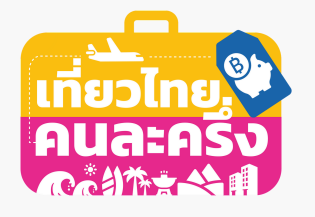

| ก่อนถึงวับเห็กว่                                                                                                    | 5                   | - 13 | ວັເມະັດວັ                                                                                               |
|----------------------------------------------------------------------------------------------------|---------------------|------|----------------------------------------------------------------------------------------------------|
| 11:03 <sup>()</sup>                                                                                                    | II 奈 83             |      | 11:03 (การจอง                                                                                           |
| สิทธิ์รับเงินสนับสนุนค่าที่พัก 50%<br>มูลค่าไม่เกิน 3,000 บาท/สิทธิ์ และไม่เกิน 5 สิทธิ์/คน<br>สิทธิ์ที่ใช้ไป             | 2 สิทธิ์            |      | สิทธิ์รับเงินสนับสนุนค่าที่พัก<br>มูลค่าไม่เกิน 3,000 บาท/สิทธิ์ และไม่เกิน 5<br>สิทธิ์ที่ใช้ไป         |
| ดูรายละเอียด/ตรวจสอบสิทธิ์คงเห                                                                                            | เลือ 🔪              |      | ดูรายละเอียด/ตรวจสอบสิท                                                                                 |
| inธิ์ที่พัก                                                                                                    | ີ G <u>โหลดใหม่</u> |      | สิทธิ์ที่พัก                                                                                            |
| โรงแรมรอยัล คลิฟ บีช พัทยา (Royal<br>Hotel Pattaya)<br>วันที่จอง 1 พ.ค. 2568 (2 คืน, 1 ห้อง)<br>หมายเลขการจอง ABCD0000012 | Cliff Beach         |      | โรงแรมรอยัล คลิฟ บีช พัทยา<br>Hotel Pattaya)<br>วันที่จอง 1 พ.ค. 2568 (2 คืน,<br>หมายเลขการจอง ABCD0000 |
| เซ็กอินเพื่อรับคูปอง                                                                                                    |                     |      | เช็กอินเพื่อรับคู                                                                                       |
| ใช้คูปองอาหาร/ท่องเที่ย                                                                                                   | c                   |      | ใช้คูปองอาหาร/ท่อ                                                                                       |
| (i) หากไม่ไปเซ็กอินตามวันที่กำหนด สิทธิ์จะถู<br>สามารถเรียกเงินคืนได้                                                     | กยกเลิกและไม่       |      | <ol> <li>หากไม่ไปเซ็กอินตามวันที่กำหนด สิ<br/>สามารถเรียกเงินคืนได้</li> </ol>                          |
| <ul> <li>สามารถเลื่อนวันเข้าพักใหม่ได้ตามเงื่อนไข</li> <li>โดยการติดต่อไปยังที่พักโดยตรง</li> </ul>                       | ของโครงการ          |      | (i) สามารถเลื่อนวันเข้าพักใหม่ได้ตามเ<br>โดยการติดต่อไปยังที่พักโดยตรง                                  |
|                                                                                                    | ยกเลิกโดยที่พัก     |      |                                                                                                    |
| โรงแรมรอยัล คลิฟ บีช พัทยา (Royal<br>Hotel Pattaya)<br>หมายเลขการจอง ABCD0000012                                          | Cliff Beach         |      | โรงแรมรอยัล คลิฟ บีช พัทยา<br>Hotel Pattaya)<br>หมายเลขการจอง ABCD0000                                  |
| <ol> <li>สามารถจองการเข้าพักใหม่ได้ตามเงื่อนไข<br/>โดยการติดต่อไปยังที่พักโดยตรง</li> </ol>                               | ของโครงการ          |      | () สามารถจองการเข้าพักใหม่ได้ตามม<br>โดยการติดต่อไปยังที่พักโดยตรง                                      |
| <u>โล</u><br>หน้าแรก การจอง สิทธิ์ & คูปอ                                                                                 |                     |      | 🔓 😑<br>หน้าแรก การจอง สิทธิ์                                                                            |
|                                                                                                    |                     |      | // S                                                                                                    |

\* สามารถใช้สิทธิ์หลังจากการจองและชำระเงิน อย่างน้อย 3 วัน และเช็กเอ้าต์วันสุดท้ายของ โครงการภายในวันที่ 31 ตุลาคม 2568

เมื่อที่พักยืนยันการได้รับเงิน ระบบแจ้งยืนยันการจองห้องพักเรียบร้อยแล้ว

สิทธิ์ที่พัก

สามารถกด "เช็กอินเพื่อรับคูปอง" เมื่อถึงวันเข้าพักที่จองไว้

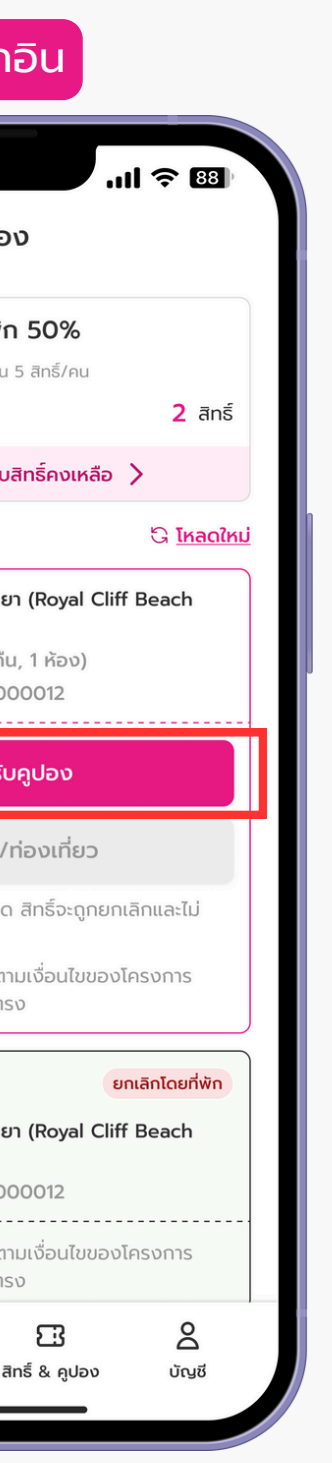

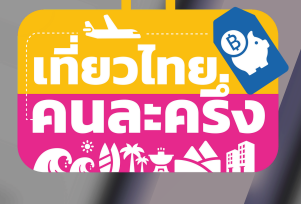

# การเลื่อนวันเข้าพัก

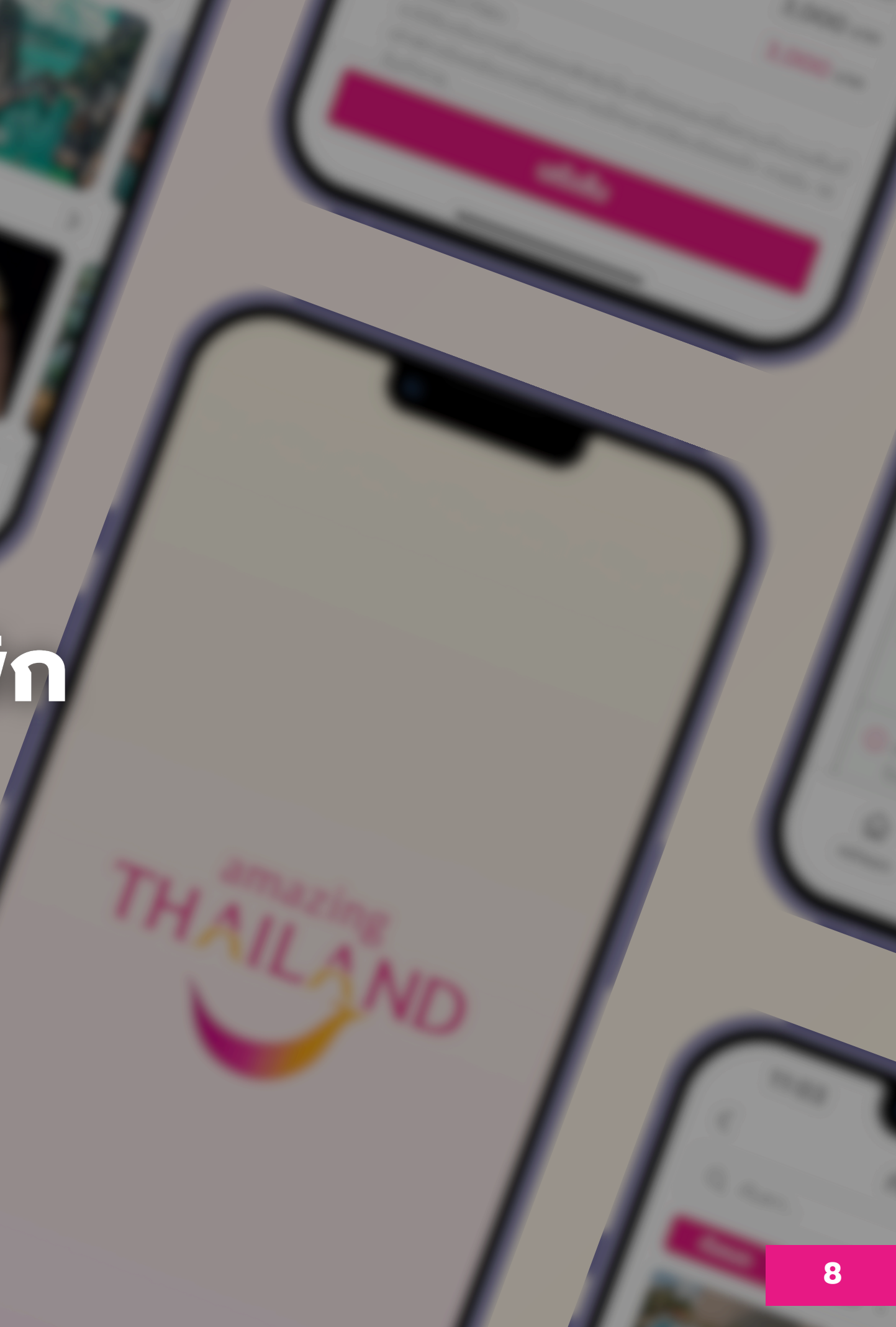

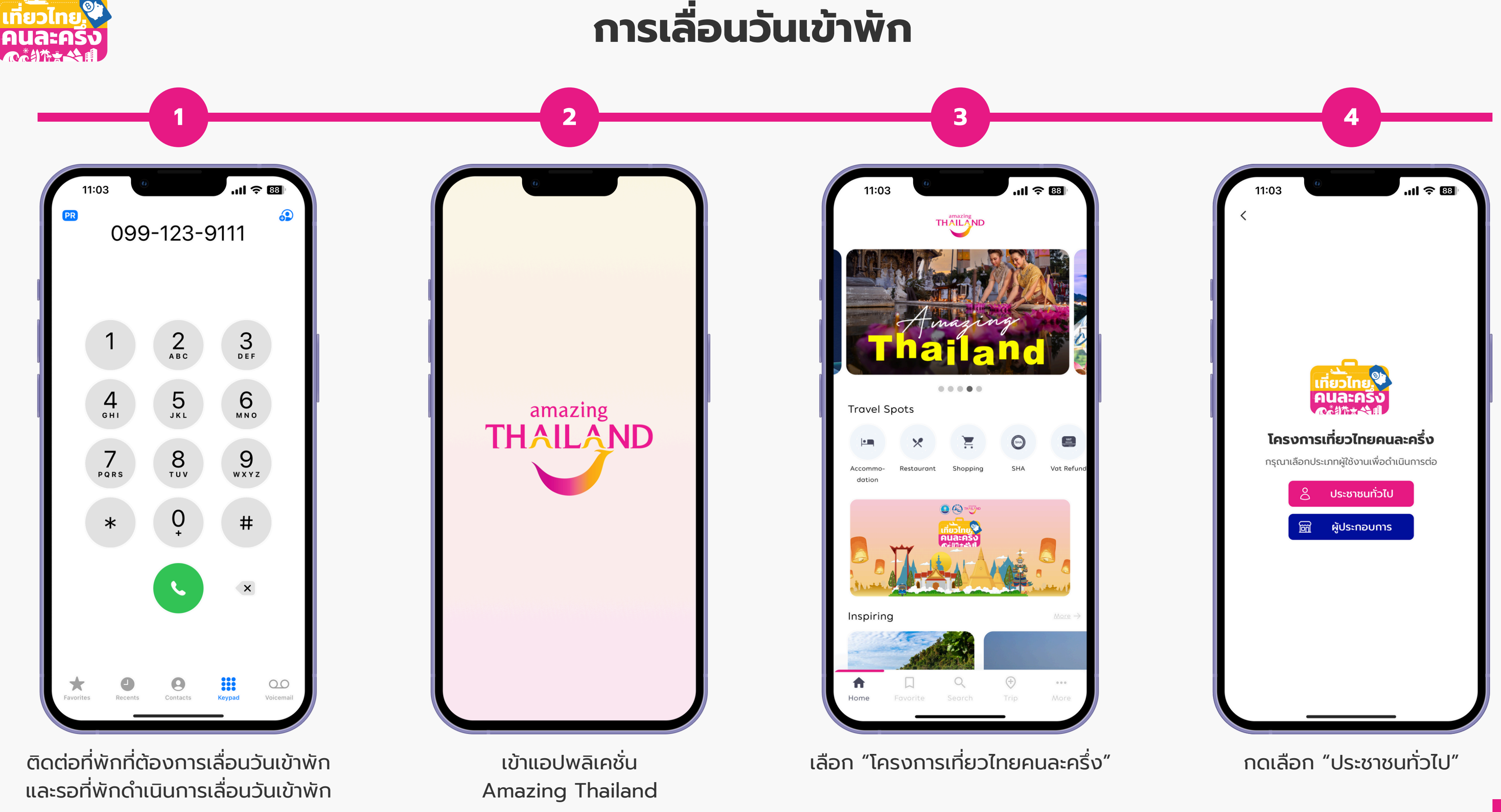

้ \* สามารถเลื่อนวันเข้าพักได้ 2 ครั้ง เฉพาะรายการจองที่ชำระเงิน แล้วตั้งแต่วันที่ 1 ก.ค. 68 ตามสิทธิ์คงเหลือของผู้เข้าพัก

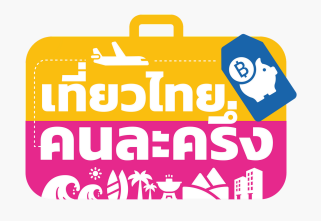

## การเลื่อนวันเข้าพัก

| 11:03 <b>(</b>                     | uli 🗢 88           | 11:03                         | เกี่ยวไทย<br>คนละครั้ง             | <b>11 奈 83</b> )<br>⊖           | 11:03                                                  |
|------------------------------------|--------------------|-------------------------------|------------------------------------|---------------------------------|--------------------------------------------------------|
| เข้าสู่ระบ                         | υ                  | Q คันหา                       | * (##/IB//~X)/#                    |                                 | สิทธิ์รับเงินสนับส                                     |
| เขบัตรประชาชน หรือ เบอร์โทรศัพท์ * |                    | สิทธิ์และคูปอง                |                                    |                                 | มูลค่าไม่เดิน 3,000 บาท/ส<br>สิทธิ์ที่ใช้ไป            |
|                                    |                    | เมืองหลัก<br><b>300,000</b> 2 | เมืองรอง สิทธิ์ที่ใช้<br>200,000 0 | ์ได้ คูปองที่ใช้ได้<br><b>O</b> | ດູຣາຍລະເວັຍ                                            |
| ผ่าน *                             |                    | หมวดหมู่การบริการ             |                                    |                                 | สิทธิ์ที่พัก                                           |
| จดจำฉัน<br>เข้าสู่ระบบ             | <u>ลืมรหัสผ่าน</u> | n dŵn                         | с<br>šīuoīkns                      | <i>ส</i> ถานที่ท่องเที่ยว       | รับเข้าพักเดิม 1                                       |
|                                    |                    | ຮ້ານຄ້າ OTOP                  | นวด/สปา                            | รถเช่า/เรือเช่า                 | daninurojuč                                            |
|                                    |                    | รับเอาหารแต่ละภูมิก           |                                    |                                 | (เรวจะ<br>( กรุณาทำการยืนยัน<br>23:59 น.)              |
|                                    |                    |                               |                                    |                                 | หมายเลขการจอ<br>() สามารถจองการเข้<br>โดยการติดต่อไปยั |
|                                    |                    | <b>ด</b><br>หน้าแรก           | nnsoov anš & g                     | ດ<br>ປອນ ບັญອັ                  |                                                        |

\* สามารถเลื่อนวันเข้าพักได้ 2 ครั้ง เฉพาะรายการจองที่ชำระเงิน แล้วตั้งแต่วันที่ 1 ก.ค. 68 ตามสิทธิ์คงเหลือของผู้เข้าพัก

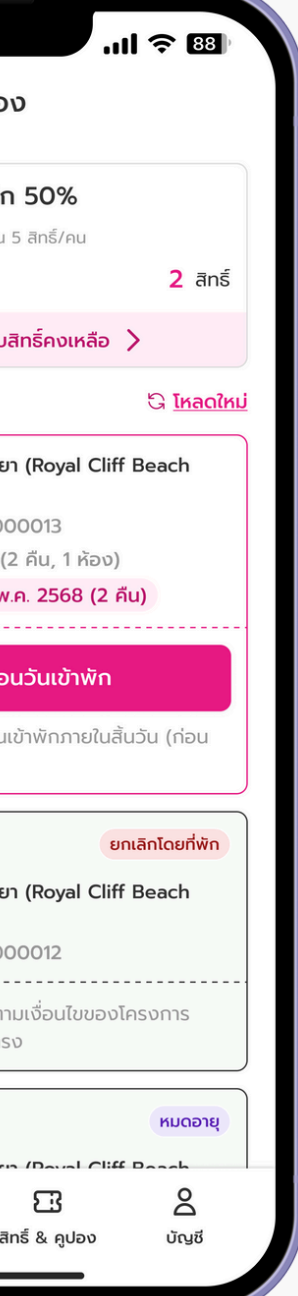

เลื่อนวันเข้าพัก" พื่อเลื่อนวันเข้าพัก ou 23:59 u.))

| ข้อมูลผู้จองที่พัก                                       |                                                |
|----------------------------------------------------------|------------------------------------------------|
| ชื่อผู้จองที่พัก                                         | นายกิตติ ชัยชนะ                                |
| เลขบัตรประชาชน                                           | 1 1011 00011 10 1                              |
| เบอร์โทรศัพท์                                            | 012-345-6789                                   |
| ข้อมูลการจองห้องพั                                       | n                                              |
| โรงแรม / ที่พัก                                          | โรงแรมรอยัล คลิฟ บีช พัทยา                     |
| จังหวัด                                                  | ชลบุรี                                         |
| วันที่เข้าพักเดิม                                        | 1 พ.ค 3 พ.ค. 2568 (2 คืน)                      |
| วันที่เข้าพักใหม่                                        | 6 พ.ค 8 พ.ค. 2568 (2 คืน)                      |
| ประเภทห้องพัก                                            | ธรรมดา                                         |
| จำนวนห้องที่จองต่อคืน                                    | 1 ห้อง                                         |
| จำนวนสิทธิ์ที่ใช้                                        | 2 สิทธิ์                                       |
| มูลค่าห้องพักรวม                                         | <b>6,000</b> טורי                              |
| ส่วนลดค่าที่พัก (50%)                                    | טורט <mark>3,000</mark> טורו                   |
| ) ຜູ້ໃช້สิทธิ์จะได้รับคูปองอาห<br>ໂດຍເປ็นไปตามเงื่อนไขขอ | หาร/ท่องเที่ยวตามวันที่เข้าพักใหม่<br>งโครงการ |
| ยืนยันเ                                                  | เลื่อนวันเข้าพัก                               |
| ยืนยันเ                                                  | เลื่อนวันเข้าพัก                               |

8

ตรวจสอบข้อมูลเลื่อนวันเข้าพัก แล้วกด "ยืนยันเลื่อนวันเข้าพัก" (วันที่เลื่อนได้ต้องเป็นวันหลัง จากวันที่เดิมเท่านั้น)

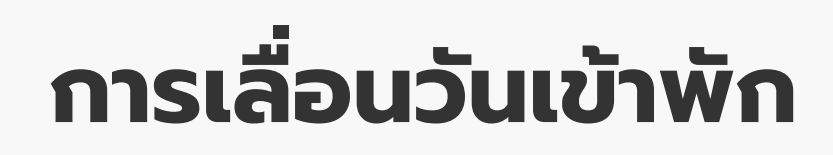

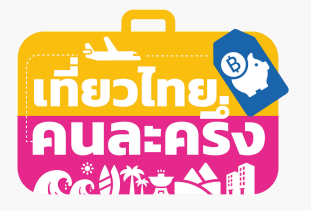

| ยืนยั                               | īu                                 |                                                       | <b>9</b><br>ยกเลิก                                                                       |
|-------------------------------------|------------------------------------|-------------------------------------------------------|------------------------------------------------------------------------------------------|
| 11:03<br>< ตรวจสอบข้อมูลเ           | ແມ່ 🗢 🐯<br>ສ່ວນວັນເບ້າທັກ          | 11:03 <sup>()</sup><br>< ตรวจสอบส                     | . <b>ເເໄ ຈີ ເ</b> ຍ<br>ມ້อมูลเลื่อนวันเข้าพัก                                            |
| ข้อมูลผู้จองที่พัก                  |                                    | ข้อมูลผู้จองที่พัก                                    |                                                                                          |
| ชื่อผู้จองที่พัก                    | นายทิตติ ชัยชนะ                    | ชื่อผู้ฉองที่พัก                                      | นายกิตติ ชัยชนะ                                                                          |
| เลขบัตรประชาชน                      | 1 1011 00011 10 1                  | เลขบัตรประชาชน                                        | 1 1011 00011 10 1                                                                        |
| เบอร์โทรศัพท์                       | 012-345-6789                       | เบอร์โทรศัพท์                                         | 012-345-6789                                                                             |
| ข้อมูลการจองห้องพัก                 |                                    | ข้อมูลการจองห้อง                                      | พัก                                                                                      |
| โรงแรม / ที่พัก โร                  | รงแรมรอยัล คลิฟ บีช พัทยา          | โรงแรม / ที่พัก                                       | โรงแรมรอยัล คลิฟ บีช พัทยา                                                               |
| โปรดตรวจสอบข้อมูลก่อน<br>ไม่ต้องการ | ยืนยันเลื่อนวันเข้าพัก<br>ต้องการ  | เมอยกเ<br>จะไม่สามารดกล่<br>ระบบจะบัน<br>ไม่ต้องการ   | ลกการเลอนวนเขาพก<br>กับมายืนยันการเลื่อนวันได้อีก<br>ทึกวันเข้าพักเดิมของท่าน<br>ต้องการ |
| มูลค่าห้องพักรวม                    | 6,000 חרט 6,000                    | มูลค่าห้องพักรวม                                      | 0,000 חרט 6,000                                                                          |
| ส่วนลดค่าที่พัก (50%)               | 3,000 unn                          | ส่วนลดค่าที่พัก (50%)                                 | 3,000 un                                                                                 |
|                                     | งเที่ยวตามวันที่เข้าพักใหม่<br>าาร | 🕢 ผู้ใช้สิทธิ์จะได้รับคูปองอ<br>โดยเป็นไปตามเงื่อนไขข | มาหาร/ท่องเที่ยวตามวันที่เข้าพักใหม่<br>ของโครงการ                                       |
| ยืนยันเลื่อนวั                      | ันเข้าพัก                          | ยืนยั                                                 | ้นเลื่อนวันเข้าพัก                                                                       |
| ยกเลิกการเลื่อเ                     | นวันเข้าพัก                        | ยกเลิก                                                | การเลื่อนวันเข้าพัก                                                                      |
|                                     |                                    |                                                       |                                                                                          |
| ยืมยับการเลื่อ                      | บเว้นแข้าพัก                       | ยกเลิกการ                                             | ຣເລື່ອມວັບແນ້າພັດ                                                                        |
|                                     |                                    |                                                       | "ต้องอออ"                                                                                |
|                                     | אוווט                              | 11O                                                   | เมืองการ                                                                                 |

\* สามารถเลื่อนวันเข้าพักได้ 2 ครั้ง เฉพาะรายการจองที่ชำระเงิน แล้วตั้งแต่วันที่ 1 ก.ค. 68 ตามสิทธิ์คงเหลือของผู้เข้าพัก

#### เลยกำหนด

| ນ້ວມລຸຜັວວານກີ່ພັດ                                                                                                    |                                                                                                    |
|----------------------------------------------------------------------------------------------------|----------------------------------------------------------------------------------------------------|
| ส่อน้อองสี่ปัจ                                                                                                    | 1915 8 B VIII                                                                                                   |
| ออพูงองทพา                                                                                                    | 1 1011 00011 10                                                                                                 |
| เบอร์โทรศัพท์                                                                                                    | 012-345-678                                                                                                    |
| ข้อมูลการจองห้องพั                                                                                                    | n                                                                                                    |
| โรงแรม / ที่พัก                                                                                                    | โรงแรมรอยัล คลิฟ บีช พัทย                                                                                       |
| ท่านเลยกำหนดการเ<br>ระบบจะบันทึก                                                                                                    | ทำรายการเลื่อนวันเข้าพักแล้ว<br>าวันเข้าพักเดิมของท่าน                                                          |
|                                                                                                    |                                                                                                    |
| ດູວັເ                                                                                                    | นเข้าพักเดิม                                                                                                    |
| ดูวั <b>เ</b><br>มูลค่าห้องพักรวม                                                                                                   | นเข้าพักเดิม<br>6,000 บา                                                                                        |
| ดูวัเ<br>มูลค่าห้องพักรวม<br>ส่วนลดค่าที่พัก (50%)                                                                                  | ມເບ້າພັກເດັນ<br>6,000 ຫ<br>3,000 ຫ                                                                              |
| ดูวัด<br>มูลค่าห้องพักรวม<br>ส่วนลดค่าที่พัก (50%)<br>) ผู้ใช้สิทธิ์จะได้รับคูปองอาห<br>โดยเป็นไปตามเงื่อนไขขอ                      | นเข้าพักเดิม<br>6,000 บา<br>3,000 บา<br>หาร/ท่องเที่ยวตามวันที่เข้าพักใหม่<br>งโครงการ                          |
| ดูวัด<br>มูลค่าห้องพักรวม<br>ส่วนลดค่าที่พัก (50%)<br>3) ผู้ใช้สิทธิ์จะได้รับคูปองอาห<br>โดยเป็นไปตามเงื่อนไขขอ<br>ยืนยันเ          | นเข้าพักเดิม<br>6,000 บา<br>3,000 บา<br>3,000 บา<br>หาร/ท่องเที่ยวตามวันที่เข้าพักใหม่<br>งโครงการ              |
| ดูวัด<br>มูลค่าห้องพักรวม<br>ส่วนลดค่าที่พัก (50%)<br>(ผู้ใช้สิกริ์จะได้รับคูปองอาห<br>โดยเป็นไปตามเงื่อนไขขอ<br>ยืนยันเ<br>ยินยันเ | นเข้าพักเดิม<br>6,000 บา<br>3,000 บา<br>3,000 บา<br>3,000 บา<br>ส่วงไท่องเที่ยวตามวันที่เข้าพักใหม่<br>งโครงการ |

กด "ดูวันเข้าพักเดิม"

## การเลื่อนวันเข้าพัก

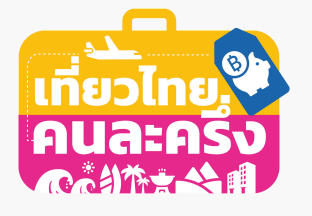

| ວັนເข้าพักเดิม                                                                                                    |                                                   |                                                 | วันเข้าพ่                                                                                                    |
|----------------------------------------------------------------------------------------------------|---------------------------------------------------|-------------------------------------------------|----------------------------------------------------------------------------------------------------|
| 11:03 <b>(</b><br>การจอง                                                                                                    | ul 🗢 88                                           | 11                                              | :03<br>การะ                                                                                                    |
| สิทธิ์รับเงินสนับสนุนค่าที่พัก 50%<br>มูลค่าไม่เกิน 3,000 บาท/สิทธิ์ และไม่เกิน 5 สิทธิ์/คน<br>สิทธิ์ที่ใช้ไป                                                               | 2 สิทธิ์                                          | สิทธิ์ชั่<br><sub>มูลค่าไม่</sub><br>สิทธิ์ที่ข | ร <b>ับเงินสนับสนุนค่าที่เ</b><br>เกิน 3,000 บาท/สิทธิ์ และไม่เ<br>ช <b>ัไป</b>                                       |
| ดูรายละเอียด/ตรวจสอบสิทธิ์คงเหลือ                                                                                                    | >                                                 |                                                 | ดูรายละเอียด/ตรวจสล                                                                                                   |
| ทธิ์ที่พัก                                                                                                    | ີດ <u>โหลดใหม่</u>                                | สิทธิ์ที่ง                                      | งัก                                                                                                    |
| วันทิจอง 1 พ.ศ. 2568 (2 คิน, 1 หอง)<br>หมายเลขการจอง ABCD0000013<br>เช็กอินเพื่อรับคูปอง                                                                                    |                                                   |                                                 | วันทิจอง 6 พ.ค. 2568 (2<br>หมายเลขการจอง ABCD(<br>เช็กอินเพื่อ                                                        |
| ใช้คูปองอาหาร/ท่องเที่ยว                                                                                                    |                                                   |                                                 | ใช้คูปองอาหา                                                                                                    |
| หากไม่ไปเซ็กอินตามวันที่กำหนด สิทธิ์จะถูกยก<br>สามารถเรียกเงินคืนได้                                                                                                    | เลิกและไม่                                        | <b>ਿਂ</b> ਸਾ<br>ਰਾ                              | กไม่ไปเช็กอินตามวันที่ทำห<br>มารถเรียกเงินคืนได้                                                                      |
| สามารถเลื่อนวันเข้าพักใหม่ได้ตามเงื่อนไขของ<br>โดยการติดต่อไปยังที่พักโดยตรง                                                                                                | โครงการ                                           | () না<br>তি                                     | มารถเลื่อนวันเข้าพักใหม่ได<br>ยการติดต่อไปยังที่พักโดย                                                                |
| ย<br>โรงแรมรอยัล คลิฟ บีช พัทยา (Royal Clift<br>Hotel Pattaya)<br>หมายเลขการจอง ABCD0000012<br>() สามารถจองการเข้าพักใหม่ได้ตามเงื่อนไขของ<br>โดยการติดต่อไปยังที่พักโดยตรง | <mark>ทเลิกโดยที่พัก</mark><br>f Beach<br>โครงการ | () an<br>To                                     | โรงแรมรอยัล คลิฟ บีช พ่<br>Hotel Pattaya)<br>หมายเลขการจอง ABCD<br>มารถจองการเข้าพักใหม่ไ<br>ยการติดต่อไปยังที่พักโดเ |
|                                                                                                    |                                                   |                                                 | -                                                                                                    |

ยกเลิกหรือเลยกำหนด การเลื่อนวันเข้าพัก จะยังแสดงวันเข้าพักเดิม

ตรวจสอบรายการจอง ว่าวันที่เข้าพักของท่านถูกต้อง

\* สามารถเลื่อนวันเข้าพักได้ 2 ครั้ง เฉพาะรายการจองที่ชำระเงิน แล้วตั้งแต่วันที่ 1 ก.ค. 68 ตามสิทธิ์คงเหลือของผู้เข้าพัก

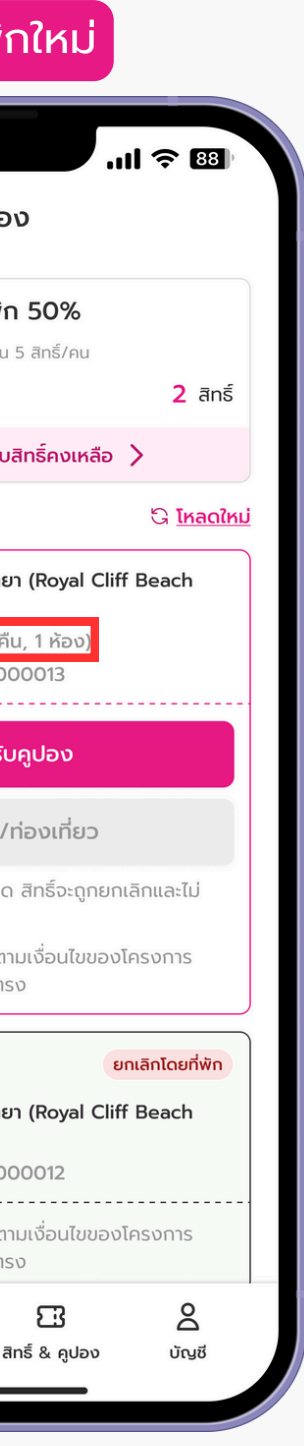

ยืนยัน

การเลื่อนวันเข้าพัก

จะแสดงวันเข้าพักใหม่

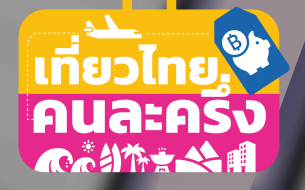

# การเซ็กอิน & รับคูปอง อาหาร/ท่องเที่ยว

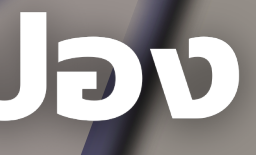

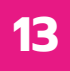

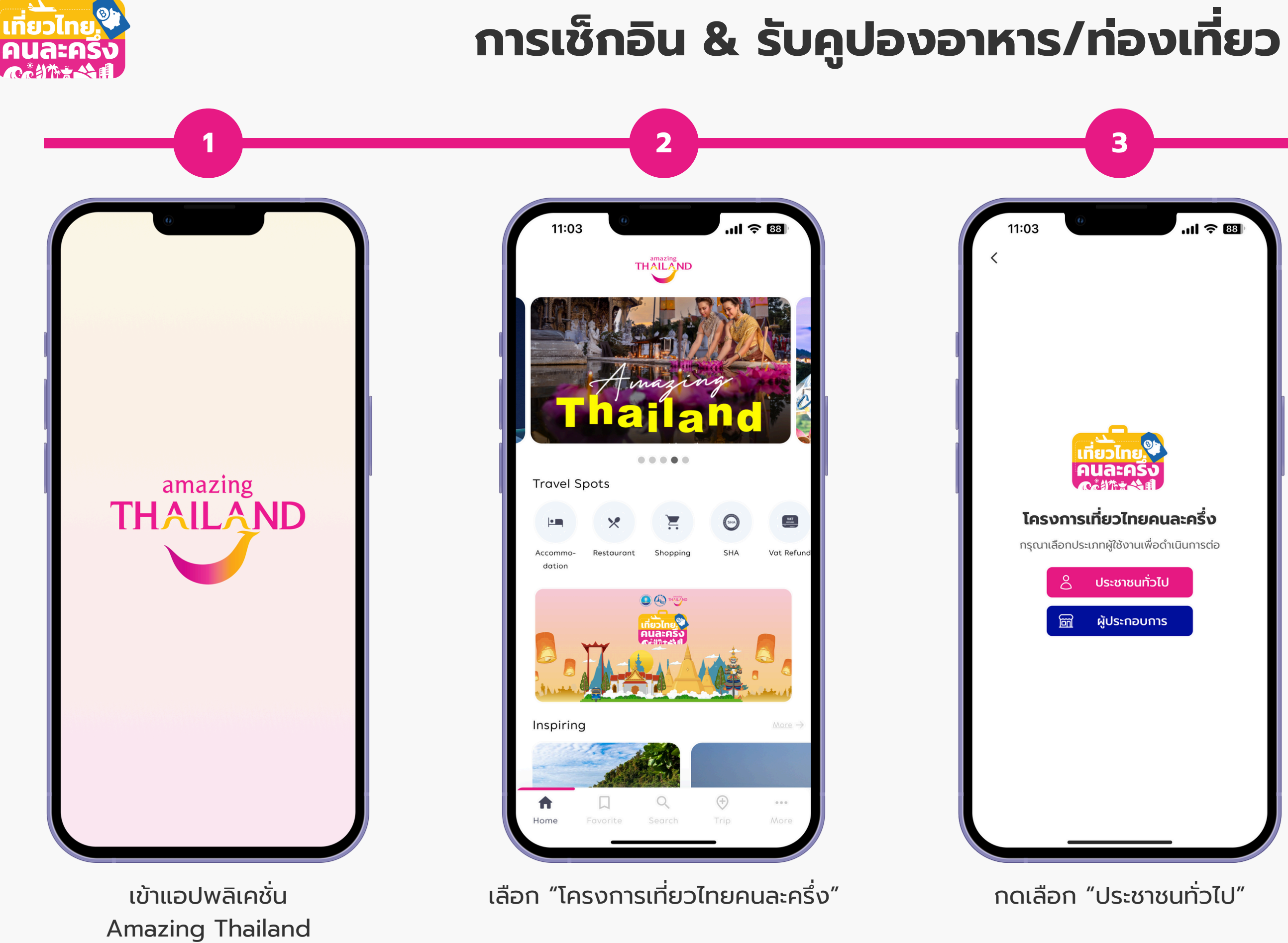

| .111 🗢 🖽   | 11:03          | <b>4</b><br>  ≈ 83                 |
|------------|----------------|------------------------------------|
|            | <              | ว้าสู่ระบบ                         |
|            |                | SINSAWN *                          |
|            | รหัสผ่าน *     |                                    |
|            |                | 2                                  |
|            | 🗌 ຈດຈຳລັບ      | ลืมรหัสผ่าน                        |
|            |                | เข้าสู่ระบบ                        |
| แนินการต่อ | ยังไม่เคยเข้าร | ่วมโครงการ? <mark>ลงทะเบียน</mark> |
|            |                |                                    |
|            |                |                                    |
| -          |                |                                    |
|            |                |                                    |
|            |                |                                    |
|            |                |                                    |
|            |                |                                    |
|            |                |                                    |
|            |                |                                    |

กรอกข้อมูลเข้าสู่ระบบ แล้วกด "เข้าสู่ระบบ"

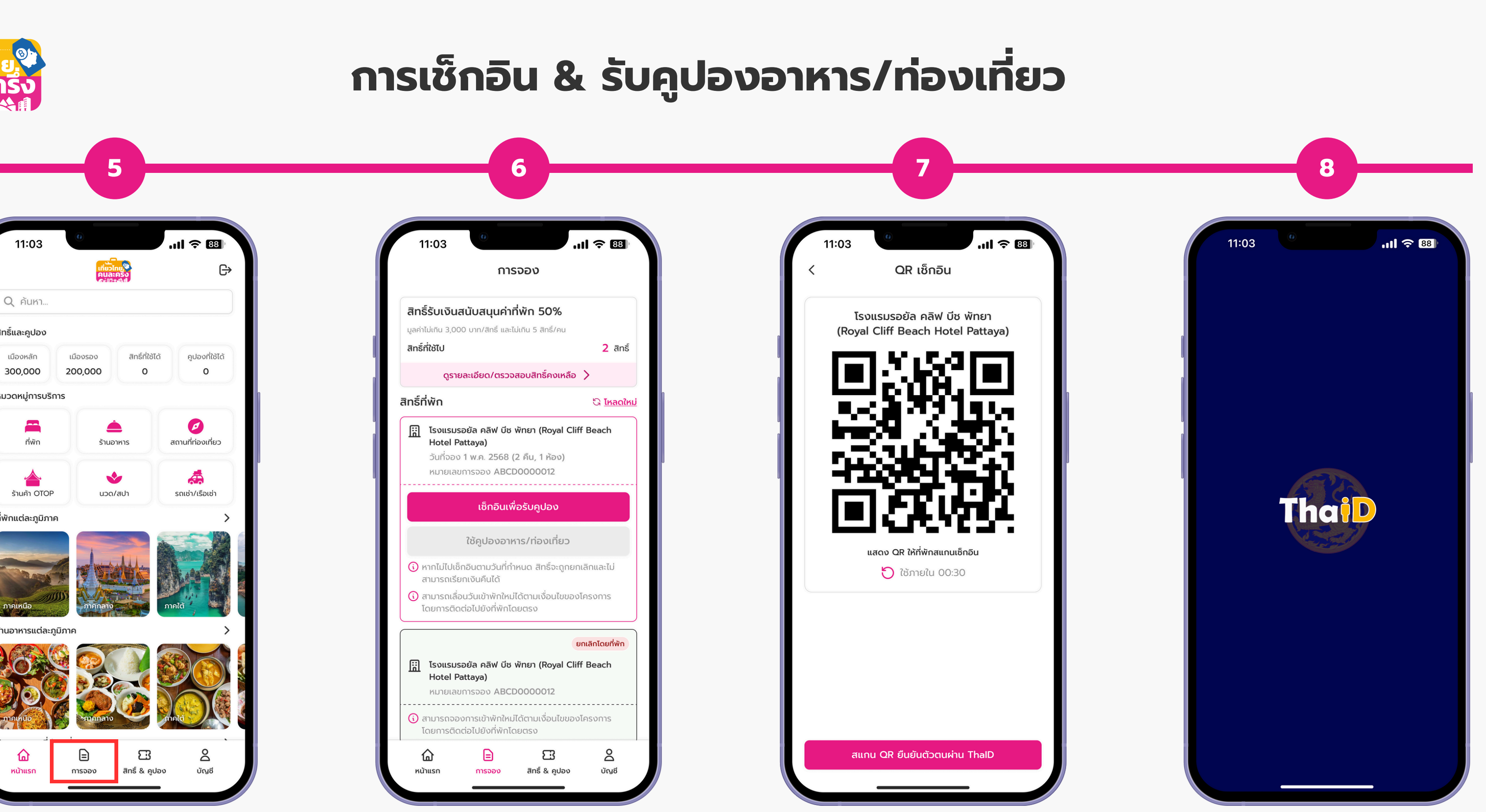

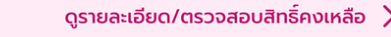

| III             | โรงแรมรอย<br>Hotel Patt<br>หมายเลขกา | มั <b>ล คลิฟ บีช</b><br>taya)<br>ทรจอง ABCI | ยก<br>พัทยา (Royal Cliff<br>20000012 | แลิกโดยที่พัก<br>Beach |
|-----------------|--------------------------------------|---------------------------------------------|--------------------------------------|------------------------|
| i a             | ทมารถจองก<br>ดยการติดต่ะ             | าารเข้าพักใหม่<br>จไปยังที่พักโด            | ่ได้ตามเงื่อนไขของโก<br>กยตรง        | ารงการ                 |
| кй <sup>-</sup> | ີລ<br>າແຮກ                           | <b>(</b> )<br>การจอง                        | <b>โ</b><br>สิทธิ์ & คูปอง           | ្រុស្ត                 |

เลือกที่พักที่ต้องการเช็กอิน ้แล้วกด "เช็กอินเพื่อรับคูปอง"

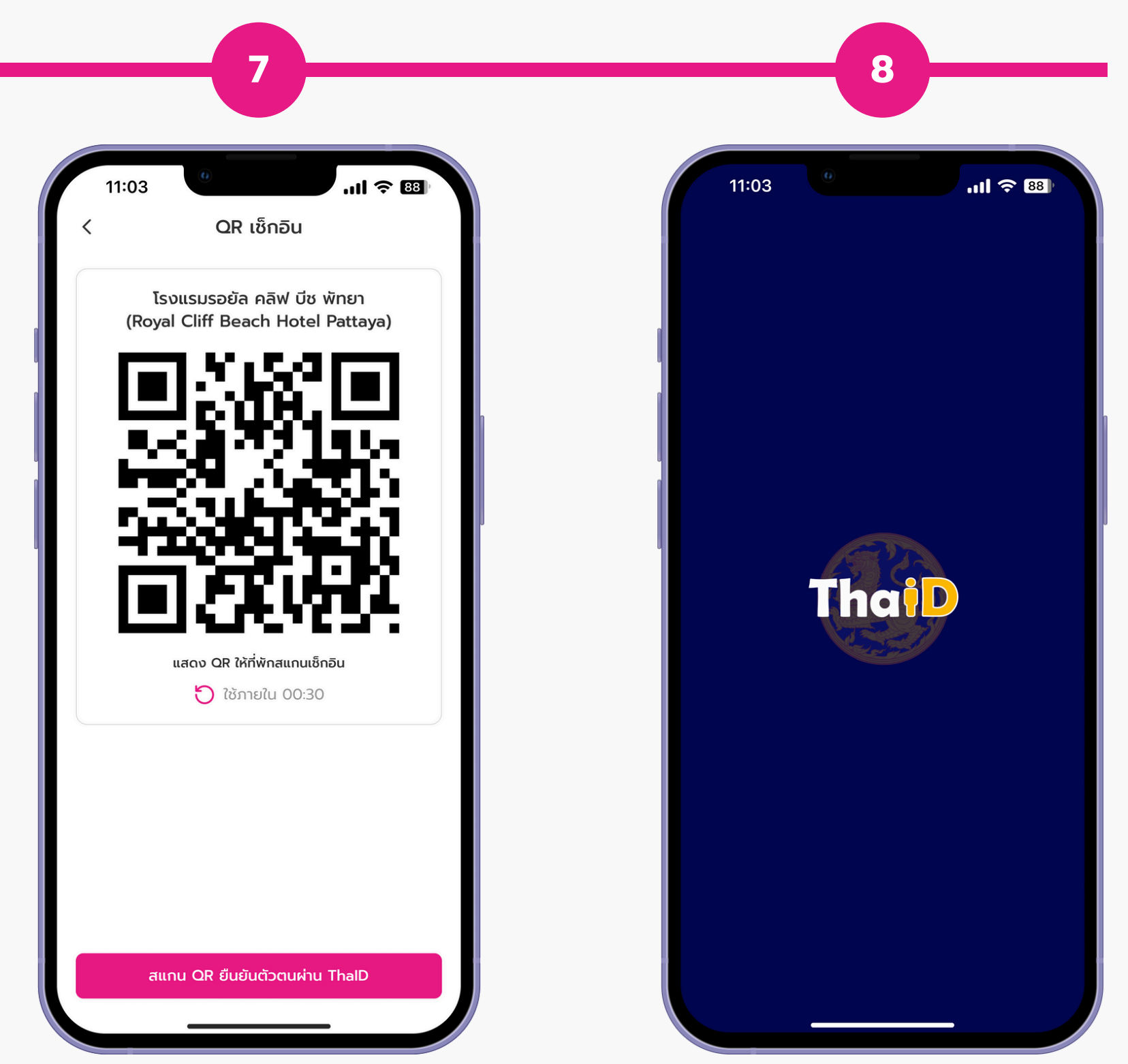

แสดง QR เช็กอินให้ที่พักสแกน แล้วกด "สแกน QR ยืนยันตัวตนผ่าน ThalD"

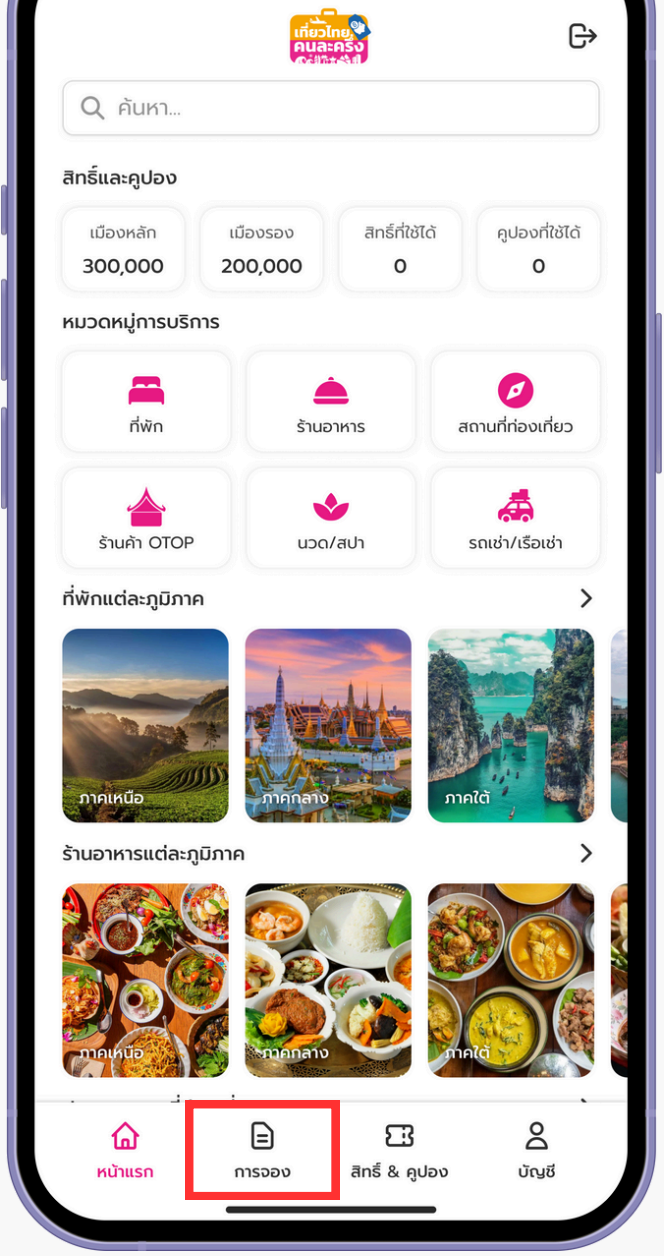

ึกดเข้าเมนู "การจอง"

เปิด ThalD และทำการสแกน QR ยืนยัน ตัวตนผ่าน โดยที่พักจะแสดง QR Code ให้ผู้ใช้สิทธิ์สแกน

## การเซ็กอิน & รับคูปองอาหาร/ท่องเที่ยว

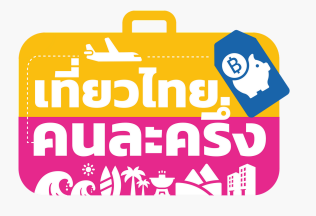

|                                                                                                    | AU                                                        | เขาพกเ                                                                                       |
|----------------------------------------------------------------------------------------------------|-----------------------------------------------------------|----------------------------------------------------------------------------------------------|
| 11:03                                                                                                    | uli 🗢 88                                                  | 11:03                                                                                        |
| <ul> <li>รับ - เป็นส่วนส่วนส่วนส่วนส่วนส่วนส่วนส่วนส่วนส่ว</li></ul>                                                                                                    | ้ำเร็จ                                                    |                                                                                              |
| สทธรบเงนสนบสนุนคาทพก                                                                                                    | 50%                                                       | สทรรบเงินสนบสนุ                                                                              |
| มูลคาไมเกน 3,000 บาท/สทธ และไมเกน !                                                                                                    | 5 ans/eu                                                  | มูลคาไมเกิน 3,000 บาท/สก                                                                     |
| สทรทเชเบ                                                                                                    | Z ans                                                     | สาราเชเบ                                                                                     |
| ดูรายละเอียด/ตรวจสอบสิ                                                                                                    | สิทธิ์คงเหลือ                                             | ดูรายละเอียด/                                                                                |
| ใทธิ์ที่พัก                                                                                                    | G <u>โหลดใหม่</u>                                         | สิทธิ์ที่พัก                                                                                 |
| iii โรงแรมรอยัล คลิฟ บีช พัทยา<br>Hotel Pattava)                                                                                                    | n (Royal Cliff Beach                                      | โม๊         โรงแรมรอยัล คลิง           Hotel Pattava)                                        |
| วันที่จอง 1 พ.ค. <b>2568 (1 คืน</b> ,                                                                                                    | , 1 ห้อง)                                                 | วันที่จอง 1 พ.ค. 2                                                                           |
| หมายเลขการจอง ABCD000                                                                                                    | 00012                                                     | หมายเลขการจอง                                                                                |
| รอที่พักทำการเช                                                                                                    | ช็กเอาต์                                                  | เช็กอินด้ว                                                                                   |
| ใช้คูปองอาหาร/r                                                                                                    | า่องเที่ยว                                                | รอที่ท่                                                                                      |
| (i) จะได้รับคูปองเป็นรายวันและสาม<br>23:00 น. ของวันถัดไปตามสิทธิ์                                                                                                    | กรถใช้คูปองได้จนถึงเวลา<br>ที่ได้รับ                      | ໃຮ້ຄູປອ                                                                                      |
|                                                                                                    |                                                           | 🕠 จะได้รับคูปองเป็นราย                                                                       |
|                                                                                                    | ยกเลิกโดยที่พัก                                           | 23:00 น. ของวันตัด                                                                           |
| _                                                                                                    |                                                           |                                                                                              |
| 🔝 โรงแรมรอยัล คลิฟ บีช พัทยา<br>Hotel Pattaya)                                                                                                    | n (Royal Cliff Beach                                      |                                                                                              |
| โรงแรมรอยัล คลิฟ บีช พัทยาHotel Pattaya)หมายเลขการจอง ABCD000                                                                                                    | n (Royal Cliff Beach                                      |                                                                                              |
| โรงแรมรอยัล คลิฟ บีช พัทยา<br>Hotel Pattaya)<br>หมายเลขการจอง ABCD000                                                                                                    | n (Royal Cliff Beach<br>00012                             | 🔝 โรงแรมรอยัล คลิง<br>Hotel Pattaya)                                                         |
| <ul> <li>โรงแรมรอยัล คลิฟ บีช พัทยา<br/>Hotel Pattaya)</li> <li>หมายเลขการจอง ABCD000</li> <li>สามารถจองการเข้าพักใหม่ได้ตาม<br/>โดยการติดต่อไปยังที่พักโดยตระ</li> </ul> | n (Royal Cliff Beach<br>00012<br>มเงื่อนไขของโครงการ<br>ง | โล โรงแรมรอยัล คลิง<br>Hotel Pattaya)<br>หมายเลขการจอง                                       |
| <ul> <li>โรงแรมรอยัล คลิฟ บีช พัทยา<br/>Hotel Pattaya)</li> <li>หมายเลขการจอง ABCD000</li> <li>สามารถจองการเข้าพักใหม่ได้ตาก<br/>โดยการติดต่อไปยังที่พักโดยตรง</li> </ul> | n (Royal Cliff Beach<br>00012<br>มเงื่อนไขของโครงการ<br>ง | โรงแรมรอยัล คลิง<br>Hotel Pattaya)<br>หมายเลขการจอง เงิ สามารถจองการเข้าพ่                   |
| <ul> <li>โรงแรมรอยัล คลิฟ บีช พัทยา<br/>Hotel Pattaya)</li> <li>หมายเลขการจอง ABCD000</li> <li>สามารถจองการเข้าพักใหม่ได้ตาม<br/>โดยการติดต่อไปยังที่พักโดยตระ</li> </ul> | n (Royal Cliff Beach<br>20012<br>มเงื่อนไขของโครงการ<br>ง | โรงแรมรอยัล คลิง<br>Hotel Pattaya)หมายเลขการจองเงิ สามารถจองการเข้าพ่<br>โดยการติดต่อไปยังศี |

ระบบแจ้งเช็กอินสำเร็จ จะได้รับรับ E-Coupon มูลค่า 500 บาททันที และสามารถใช้คูปองได้จนถึงเวลา 23:00 น. ของวันที่เช็กเอาต์

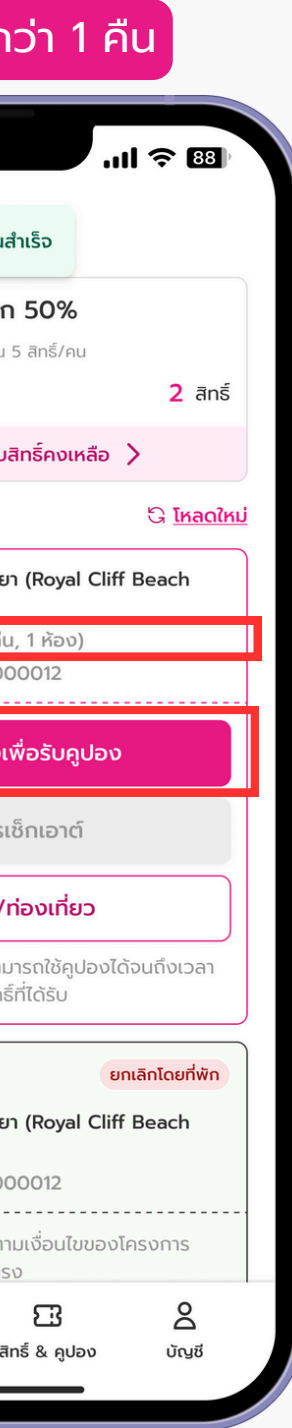

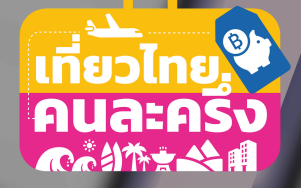

# การเช็กอินด้วยตัวเอง เพื่อรับคูปองอาหาร/ท่องเที่ยว (สำหรับผู้ที่เข้าพักมากกว่า 1 คืน)

\* สำหรับผู้ที่เข้าพักมากกว่า 1 คืน สามารถทำการเซ็กอินด้วยตัวเองภายในบริเวณที่พัก ผ่านแอป Amazing Thailand ก่อนเวลา 16:00 น. เพื่อรับคูปองรายวัน ในเวลา 17:00 น.

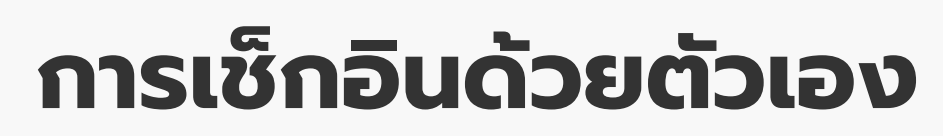

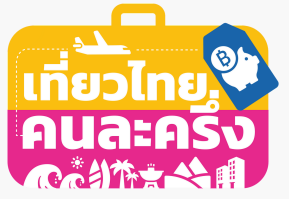

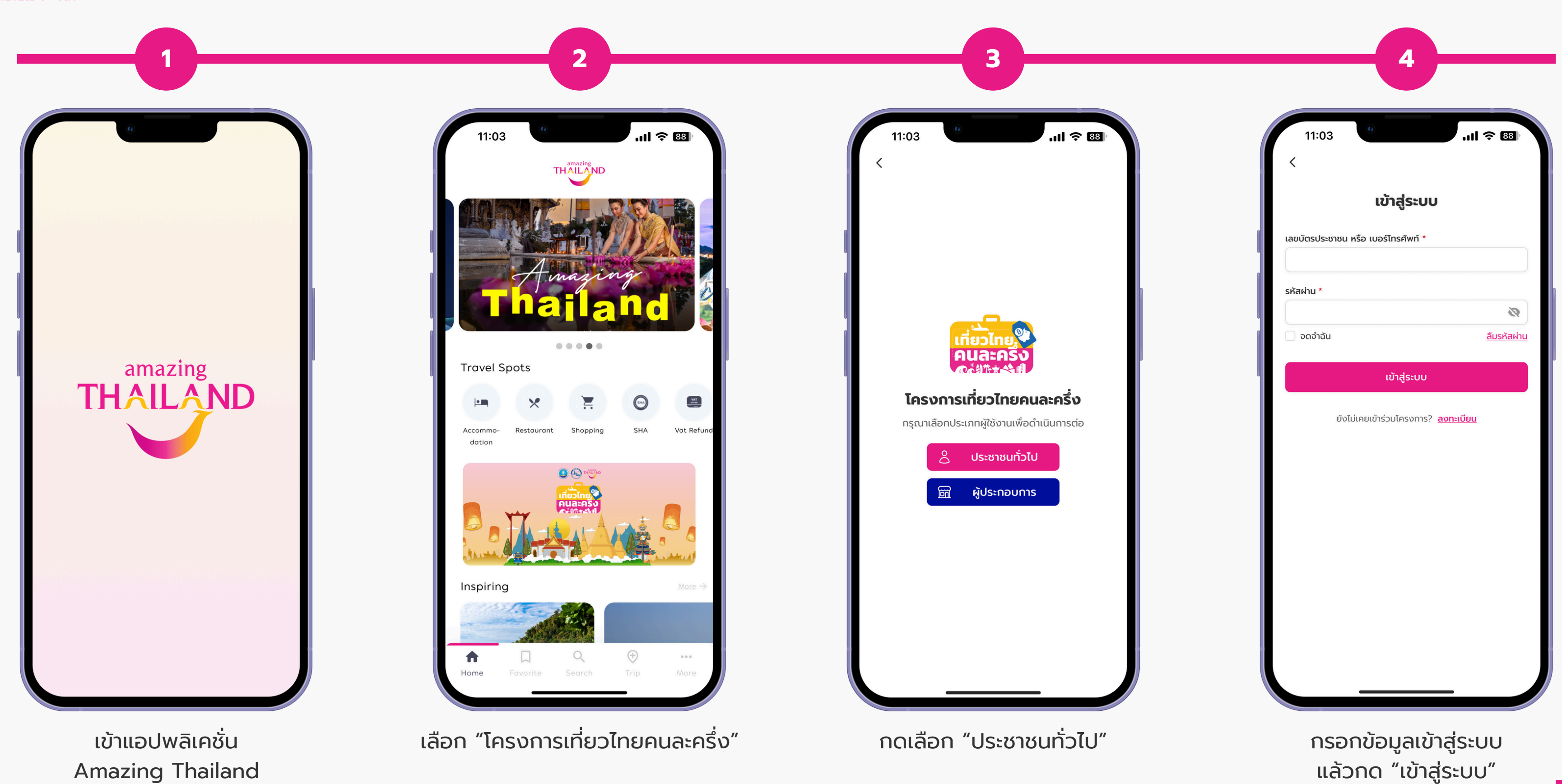

\* สำหรับผู้ที่เข้าพักมากกว่า 1 คืน สามารถทำการเซ็กอินด้วยตัวเองภายในบริเวณที่พัก ผ่านแอป Amazing Thailand ก่อนเวลา 16:00 น. เพื่อรับคูปองรายวัน ในเวลา 17:00 น.

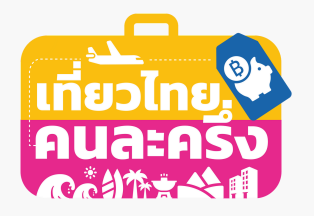

## การเซ็กอินด้วยตัวเอง

|                                                                                                    | 11:03                                                                                | 11:03                                                                       |
|----------------------------------------------------------------------------------------------------|--------------------------------------------------------------------------------------|-----------------------------------------------------------------------------|
|                                                                                                    | การจอง                                                                               |                                                                             |
| Q никт                                                                                                    | สิทธิ์รับเงินสนับสนุนค่าที่พัก 50%                                                   | С Аикт                                                                      |
| 🔒 กรุณาเช็กอินด้วยตัวเอง                                                                                                    | มูลคาเมเกน 3,000 บาท/สกร และเมเกน 5 สกร/คน<br>สิทธิ์ที่ใช้ไป 2 สิทธิ์                | 🔒 กรุณาเช็กอินด้วยตัวเส                                                     |
| สำหรับผู้ที่เข้าพักมากกว่า 1 คืน กรุณาเซ็กอินด้วยตัวเอง<br>ภายในบริเวณที่พักด้วยตนเองทุกวันก่อนเวลา 16:00 น.<br>เพื่อรับคูปองรายวันมูลค่า 500 บาทในเวลา 17:00 น. | ดูรายละเอียด/ตรวจสอบสิทธิ์คงเหลือ 📏                                                  | สำหรับผู้ที่เข้าพักมากก:<br>ภายในบริเวณที่พักด้วย<br>เพื่อรับคูปองรายวันมูส |
| เช็กอินด้วยตัวเอง                                                                                                    | สิทธิ์ที่พัก 😋 <u>โหลดใหม่</u>                                                       | เช็กอินด้วยตัวเอง                                                           |
| สิทธิ์และคูปอง                                                                                                    | รงแรมรอยัล คลิฟ บีช พัทยา (Royal Cliff Beach<br>Hotel Pattaya)                       | สิทธิ์และคูปอง                                                              |
| เมืองหลัก เมืองรอง สิทธิ์ที่ใช้ได้ คูปองที่ใช้ได้                                                                                                    | วันที่จอง 1 พ.ค. 2568 (2 คืน, 1 ห้อง)<br>หมายแลขณรวอง ABCD0000012                    |                                                                             |
| 300,000 200,000 0 0                                                                                                    |                                                                                      | <b>ผิดเงือน</b><br>ท่านอยู่มอกพื้นที่                                       |
| มวดหมู่การบริการ                                                                                                    | เช็กอินด้วยตัวเองเพื่อรับคูปอง                                                       | กรุณาทำรายการ                                                               |
| 🛱 🋕 🧭<br>ที่พัก ร้านอาหาร สถานที่ท่องเที่ยว                                                                                                    | รอที่พักทำการเช็กเอาต์                                                               | ยกเลิก                                                                      |
|                                                                                                    | ใช้คูปองอาหาร/ท่องเที่ยว                                                             |                                                                             |
|                                                                                                    | 🛈 จะได้รับคูปองเป็นรายวันและสามารถใช้คูปองได้จนถึงเวลา                               | ร้านค้า OTOP บ                                                              |
| พักแต่ละภูมิภาค                                                                                                    | 23:00 น. ของวันดัดไปตามสิทธิ์ที่ได้รับ                                               | ที่พักแต่ละภูมิภาค                                                          |
|                                                                                                    | ยกเลิกโดยที่พัก                                                                      |                                                                             |
|                                                                                                    | ริงแรมรอยัล คลิฟ บีช พัทยา (Royal Cliff Beach<br>Hotel Pattaya)                      |                                                                             |
|                                                                                                    | หมายเลขการจอง ABCD0000012                                                            |                                                                             |
|                                                                                                    | (i) สามารถจองการเข้าพักใหม่ได้ตามเงื่อนไขของโครงการ<br>โดยการติดต่อไปยังที่พักโดยตรง | รับแอวชาวยุแหน่ง                                                            |
|                                                                                                    |                                                                                      | <b>a</b> =                                                                  |
| หน้าแรก การจอง สิทธิ์ & คูปอง บัญชี                                                                                                    | หน้าแรก การจอง สิทธิ์ & คูปอง บัญชี                                                  | หน้าแรก การจอง                                                              |

\* สำหรับผู้ที่เข้าพักมากกว่า 1 คืน สามารถทำการเช็กอินด้วยตัวเองภายในบริเวณที่พัก ผ่านแอป Amazing Thailand ก่อนเวลา 16:00 น. เพื่อรับคูปองรายวัน ในเวลา 17:00 น.

6

ul 🔶 🛯 G ว่า 1 คืน กรุณาเช็กอินด้วยตัวเอง . ตนเองทุกวันก่อนเวลา 16:00 น. า 500 บาทในเวลา 17:00 น. นไขการใช้สิทธิ์ ที่จังหวัดที่ใช้สิทธิ์เข้าพัก เรในจังหวัดที่ท่านเข้าพัก ตกลง æ รถเช่า/เรือเช่า 3 2 สิทธิ์ & คปอง

| 11:03                                           | •                                          |                                      | ul              |
|-------------------------------------------------|--------------------------------------------|--------------------------------------|-----------------|
|                                                 | การ                                        | งอง                                  |                 |
| สิทธิ์รับเงิน                                   | สนับสนุนค่าท่                              | าี่พัก 50%                           |                 |
| มูลค่าไม่เกิน 3,00                              | 00 บาท/สิทธิ์ และไ                         | ม่เกิน 5 สิทธิ์/คน                   |                 |
| ากธิ์ที่ใช้ไป                                   |                                            |                                      | <b>2</b> สิทธิ์ |
| ดูรา                                            | ยละเอียด/ตรวจ                              | สอบสิทธิ์คงเหลือ                     | >               |
| าธิ์ที่พัก                                      |                                            |                                      |                 |
| ເຊິ່ ໂຣຈແຣມ:                                    | รอยัล คลิฟ บีช                             | พัทยา (Royal Cl                      | iff Beach       |
| Hotel F                                         | <sup>9</sup> attaya)                       |                                      |                 |
|                                                 | ผิดเงื่อนไข                                | บการใช้สิทธิ์                        |                 |
| n                                               | านอยู่นอกพื้นที่จั                         | งหวัดที่ใช้สิทธิ์เข้า                | พัก             |
| n:                                              | รุณาทำรายการใบ                             | มจังหวัดที่ท่านเข้า                  | พัก             |
| មា                                              | กเลิก                                      | ตก                                   | ลง              |
|                                                 |                                            |                                      |                 |
|                                                 | ใช้คูปองอาห                                | กร/ท่องเที่ยว                        |                 |
| i) จะได้รับคูบ<br>23:00 น.                      | lองเป็นรายวันแล<br>ของวันถัดไปตาเ          | ละสามารถใช้คูปอง<br>มสิทธิ์ที่ได้รับ | งได้จนถึงเวลา   |
|                                                 |                                            |                                      | ยกเลิกโดยที่พัก |
| ເຊັ ໂຣຈແຣມສ<br>Hotel F                          | รอยัล คลิฟ บีช<br>Pattaya)<br>ขการจอง ABCI | พัทยา (Royal Cl                      | iff Beach       |
|                                                 |                                            |                                      |                 |
| <ol> <li>สามารถจะ</li> <li>โดยการติด</li> </ol> | ่งงการเข้าพักใหม่<br>ฉต่อไปยังที่พักโด     | ้ได้ตามเงือนไขขอ<br>ายตรง            | งโครงการ        |
|                                                 |                                            | -                                    | 0               |
| 습                                               |                                            | ىن                                   | ă               |

หากผิดเงื่อนไขการใช้สิทธิ์ ากลง" เพื่อดำเนินการเช็กอินด้วยตนเองในภายหลัง

## การเซ็กอินด้วยตัวเอง

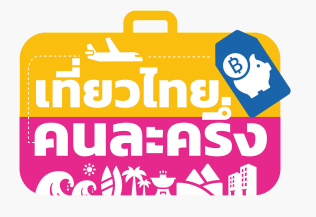

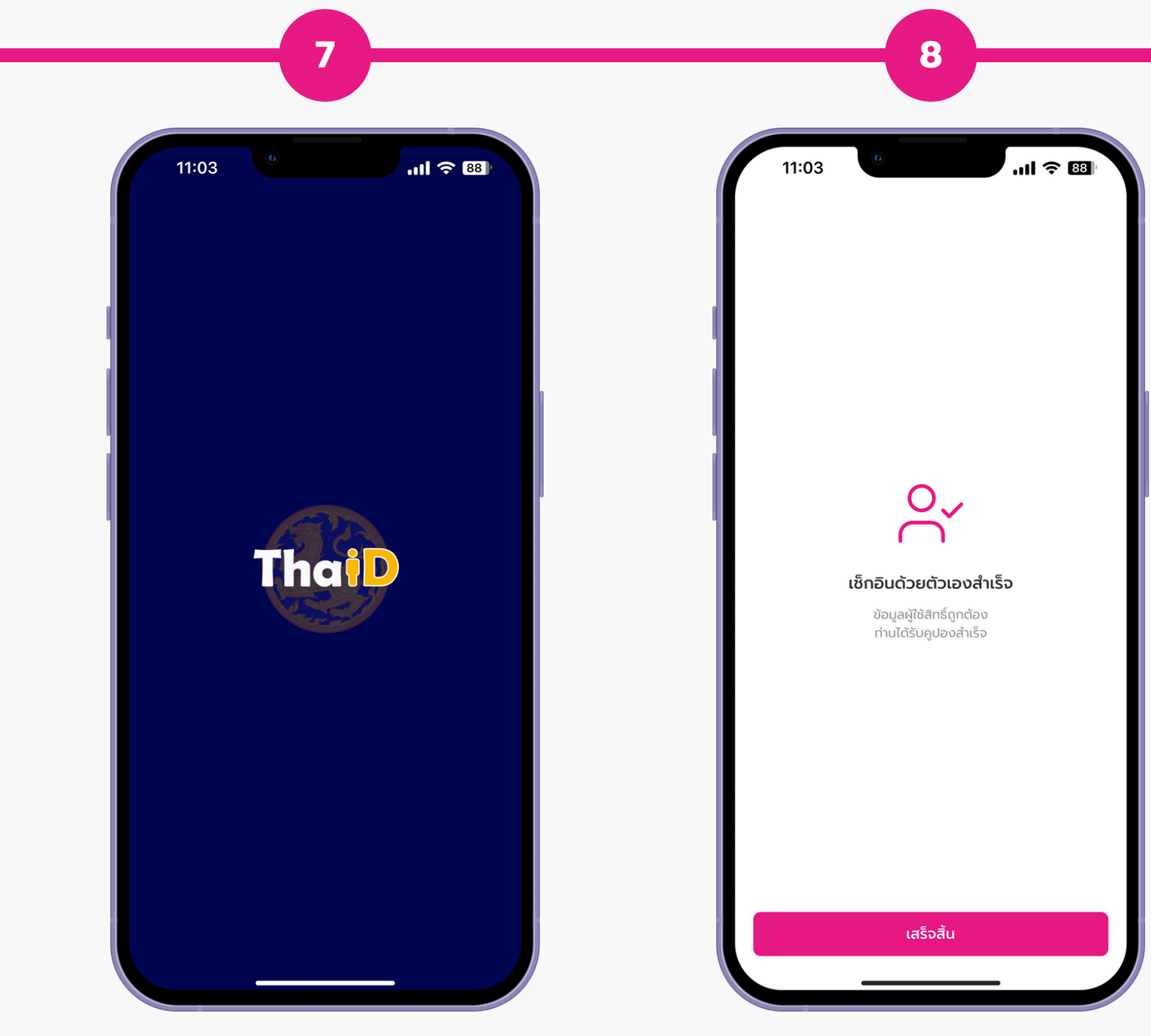

ระบบจะนำทางเข้าสู่แอปฯ ThalD เพื่อเข้าสู่กระบวนการยืนยันตัว

\* สำหรับผู้ที่เข้าพักมากกว่า 1 คืน สามารถทำการเซ็กอินด้วยตัวเองภายในบริเวณที่พัก ผ่านแอป Amazing Thailand ก่อนเวลา 16:00 น. เพื่อรับคูปองรายวัน ในเวลา 17:00 น.

เซ็กอินด้วยตัวเองสำเร็จ กด "เสร็จสิ้น"

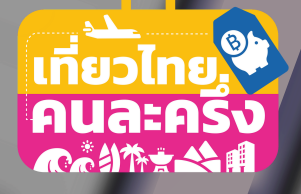

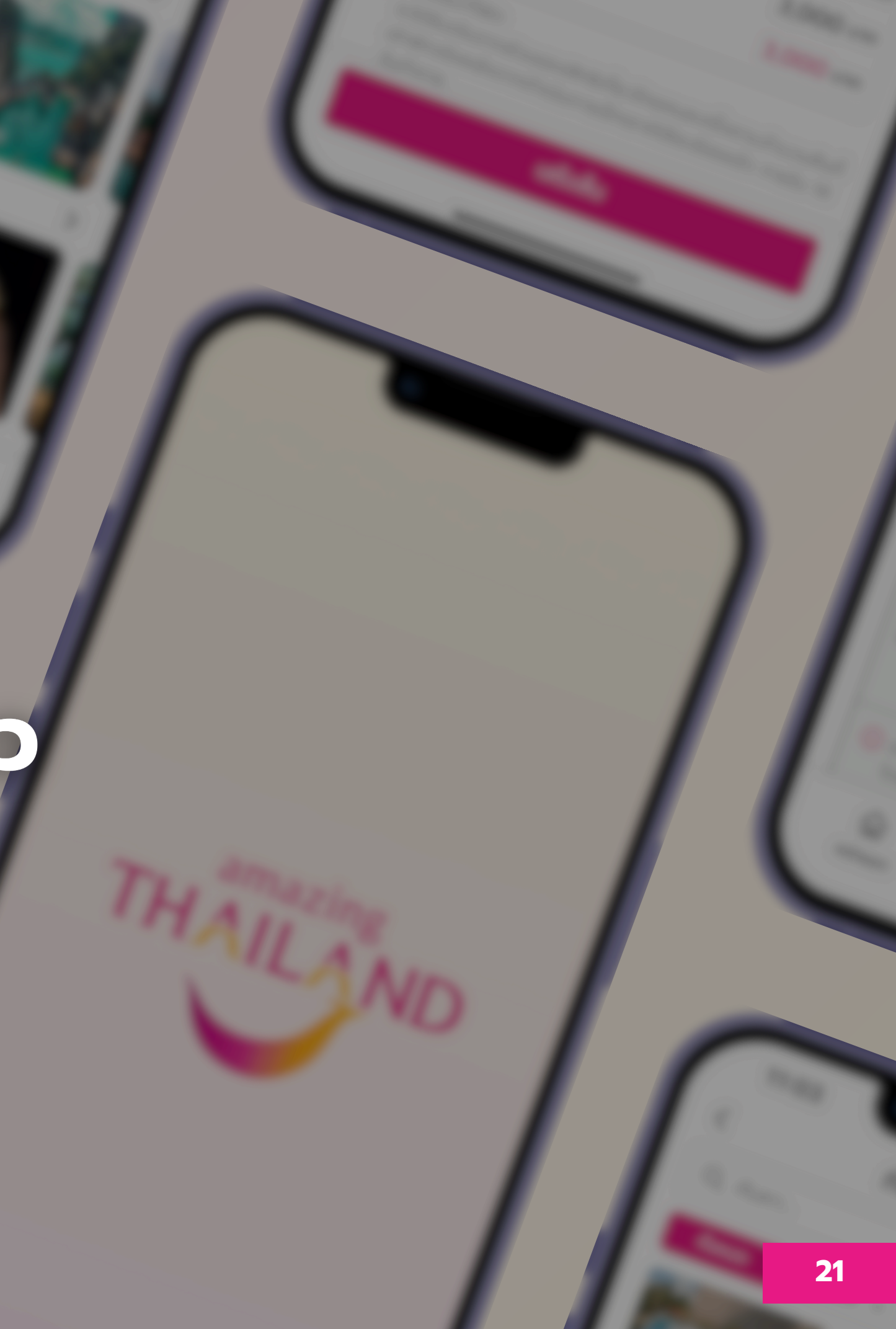

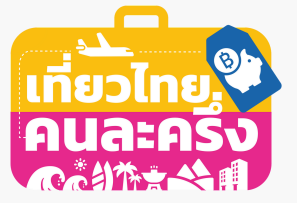

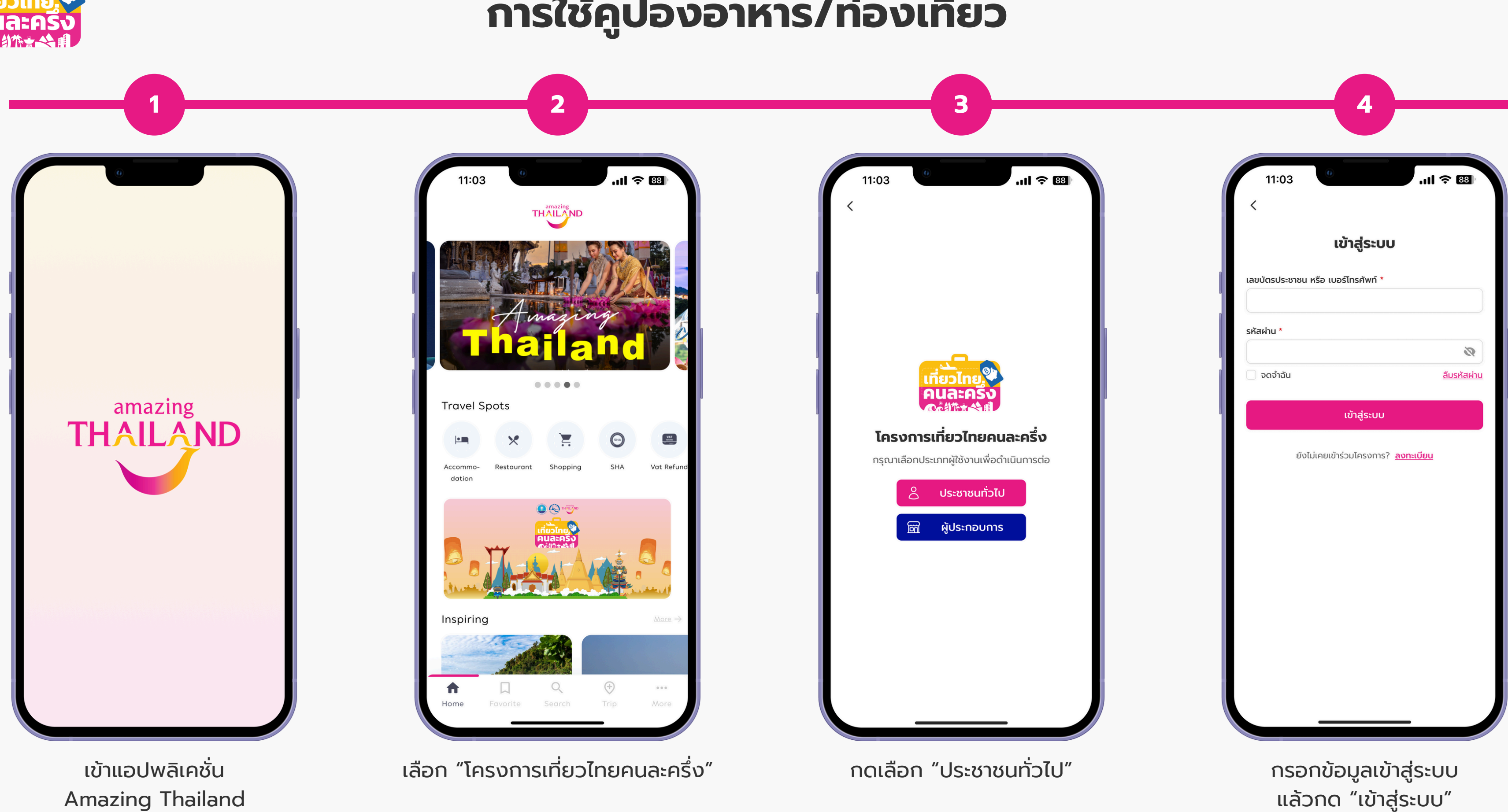

\* สามารถใช้คูปองได้จนถึงเวลา 23:00 น. ของวันถัดไปตามสิทธิ์ที่ได้รับ

แล้วกด "เข้าสู่ระบบ"

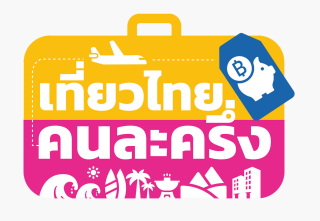

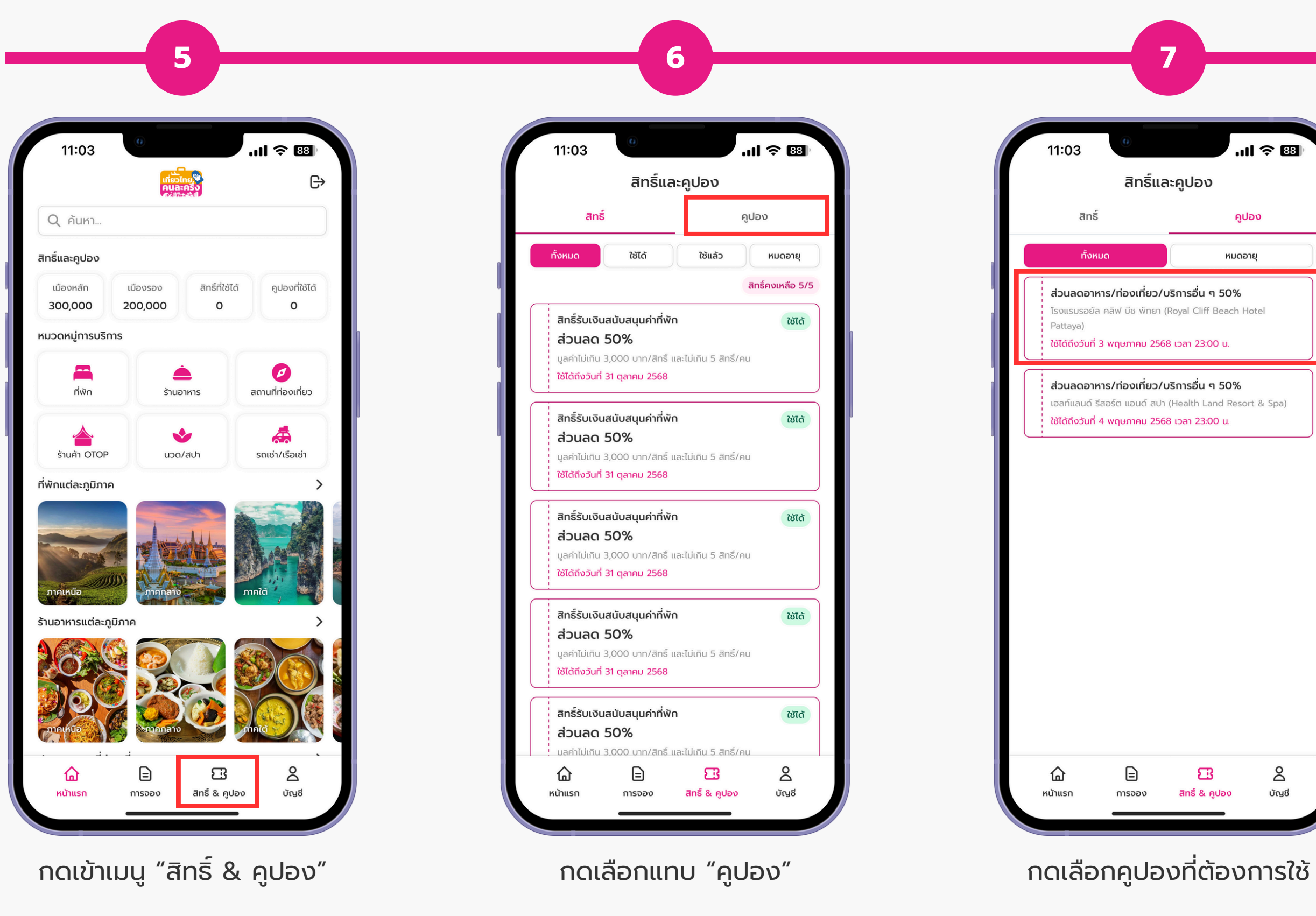

#### \* สามารถใช้คูปองได้จนถึงเวลา 23:00 น. ของวันถัดไปตามสิทธิ์ที่ได้รับ

8

| 88  | 11:03                       | e                                         |                 |
|-----|-----------------------------|-------------------------------------------|-----------------|
|     | <                           | คูปอง                                     |                 |
|     |                             |                                           |                 |
|     | ส่วนลดอา                    | าหาร/ท่องเทียว/บริการอิน                  | ໆ 50%           |
|     | มูสคาคู่บอง                 |                                           |                 |
|     |                             | 7 V.COI                                   |                 |
|     |                             |                                           |                 |
|     |                             | 75994                                     |                 |
|     |                             |                                           |                 |
| pa) |                             | 200 C 100                                 |                 |
|     | 1 7                         |                                           |                 |
|     |                             | - 1 - 1 - T                               |                 |
|     |                             | 45447                                     |                 |
|     |                             | ແສດາ OP ນີ້ ໃຮ້ສວງແມຣິດາຣສແ               |                 |
|     |                             | ไข้กายใน 00:30                            | iu -            |
|     |                             |                                           |                 |
|     | (j) คูปองสา<br>สิทธิ์ที่ได้ | ามารถใช้ได้จนถิ่งเวลา 23:00 น. ขส<br>เร็บ | งงวันถัดไปตาม   |
|     | รายการรับเ                  | เละใช้คูปอง                               | )               |
|     | 1 พฤษภาคม 2                 | 2568                                      |                 |
|     | โรงแรมรอยั                  | ล คลิฟ บีช พัทยา (Royal Cliff             | <b>+500</b> บาท |
|     | Beach Hot                   | el Pattaya)                               |                 |

ตรวจสอบมูลค่าคูปองคงเหลือก่อนให้ สถานบริการสแกน และให้สถานบริก<u>าร</u> สแกน QR เพื่อใช้สิทธิ์คูปอง

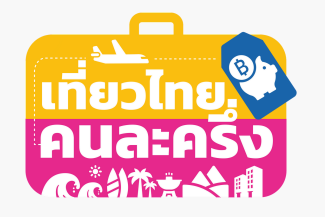

| 11:03<br><<br><<br>?<br>?<br>?                                                                                  |
|----------------------------------------------------------------------------------------------------|
| 🕑 ใช้มูลค่าคูปองสำเร็จ                                                                                          |
|                                                                                                    |
| ส่วนลดอาหาร/ท่องเที่ยว/บริการอื่น ๆ 509                                                                         |
|                                                                                                    |
| ം പ്രതിക്കുന്നത്. പ്രതിന്ത്രം പ്രതിത്തില് പ്രതിത്തില് പ്രതിത്തില് പ്രതിത്തില് പ്രതിത്തില് പ്രതിത്തില് പ്രതിത്തി |
|                                                                                                    |
|                                                                                                    |
|                                                                                                    |
|                                                                                                    |
|                                                                                                    |
|                                                                                                    |
| แสดง QR นี้ ให้สถานบริการสแกน                                                                                   |
| 💍 ໃช້ກາຍໃu 00:30                                                                                                |
| (i) คูปองสามารถใช้ได้จนถึงเวลา 23:00 น. ของวันถัดไ<br>สิทธิ์ที่ได้รับ                                           |
| รายการรับและใช้คูปอง                                                                                            |
| 1 พฤษภาคม 2568                                                                                                  |
| Fruits Cafe -40                                                                                                 |
| 🕑 จ่ายเงินสำเร็จ                                                                                                |
|                                                                                                    |

รอสถานบริการแสดง QR Code รับเงิน ให้ดำเนินการชำระเงินผ่านแอปฯ ธนาคารให้สำเร็จ ระบบแสดงจำนวนมูลค่าคูปองคงเหลือ ลดลงและแสดงมูลค่าคูปองที่ใช้ไป ์ตามมูลค่าการใช้งานนั้น ๆ

\* สามารถใช้คูปองได้จนถึงเวลา 23:00 น. ของวันถัดไปตามสิทธิ์ที่ได้รับ

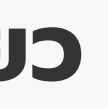